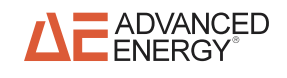

# **RFX 600A**

| April 2003 | 5706059-F | Us | ser Manual |  |
|------------|-----------|----|------------|--|
|            |           |    |            |  |

# **User Manual**

RFX 600 A

5706059-F

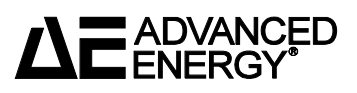

### COPYRIGHT

This manual and the information contained herein is the proprietary property of Advanced Energy Industries, Inc.

No part of this manual may be reproduced or copied without the express written permission of Advanced Energy Industries, Inc. Any unauthorized use of this manual or its contents is strictly prohibited. Copyright <sup>©</sup> 2001 Advanced Energy Industries, Inc. All Rights Reserved.

### **DISCLAIMER AND LIMITATION OF LIABILITY**

The information contained in this manual is subject to change by Advanced Energy Industries, Inc. without prior notice. Advanced Energy Industries, Inc. makes no warranty of any kind whatsoever, either expressed or implied, with respect to the information contained herein. Advanced Energy Industries, Inc. shall not be liable in damages, of whatever kind, as a result of the reliance on or use of the information contained herein.

### **PRODUCT USAGE STATEMENT**

### **WARNING**:

Read this entire manual and all other publications pertaining to the work to be performed before you install, operate, or maintain this equipment. Practice all plant and product safety instructions and precautions. Failure to follow instructions can cause personal injury and/or property damage. If the equipment is used in a manner not specified by the manufacturer, the protection provided by the equipment may be impaired. All personnel who work with or who are exposed to this equipment must take precautions to protect themselves against serious or possibly fatal bodily injury.

Advanced Energy Industries, Inc., (AE) provides information on its products and associated hazards, but it assumes no responsibility for the after-sale operation of the equipment or the safety practices of the owner or user. This equipment produces or uses potentially lethal high-voltage, high-current, radio frequency (RF) energy. NEVER DEFEAT INTERLOCKS OR GROUNDS.

### TRADEMARKS

**ADVANCED** <sup>®</sup> is a registered trademark of Advanced Energy Industries, Inc.

Advanced Energy<sup>®</sup> is a registered trademark of Advanced Energy Industries. Inc.  $AE^{(R)}$  is a registered trademark of Advanced Energy Industries, Inc. **Apex**<sup>®</sup> is a trademark of Advanced Energy Industries, Inc. Aspect is a trademark of Advanced Energy Industries, Inc. **Applied Materials<sup>®</sup>** Arc-Check<sup>TM</sup> is a trademark of Advanced Energy Industries, Inc. Arc-Out<sup>TM</sup> is a trademark of Advanced Energy Industries, Inc. Astral<sup>TM</sup> is a trademark of Advanced Energy Industries, Inc. Atlas<sup>TM</sup> is a trademark of Advanced Energy Industries, Inc. Automatch® Centura<sup>®</sup> **Centura HDP**<sup>TM</sup> **Crystal<sup>™</sup>** is a trademark of Advanced Energy Industries. Inc. **DeviceNet**<sup>TM</sup> is a trademark of Open Vendor Association, Inc., Boca Raton, Fl. Electra Endura® **E-Wave<sup>™</sup>** is a trademark of Advanced Energy Industries, Inc. FixedMatch<sup>®</sup> is a registered trademark of Advanced Energy Industries, Inc. **FTMS<sup>™</sup>** is a trademark of Advanced Energy Industries, Inc. **Ford**<sup>®</sup> Ford Motor Company<sup>®</sup> **GenCal<sup>™</sup>** is a trademark of Advanced Energy Industries, Inc. Hercules<sup>™</sup> is a trademark of Advanced Energy Industries, Inc. **IBM**<sup>®</sup> Intel<sup>®</sup> Mach One<sup>™</sup> is a trademark of Advanced Energy Industries, Inc. Matchless<sup>®</sup> is a registered trademark of Advanced Energy Industries, Inc. **Mercury**<sup>™</sup> is a trademark of Advanced Energy Industries. Inc. Microsoft<sup>®</sup> is a registered trademark of Microsoft Corporation **Microsweep**<sup>®</sup> is a registered trademark of Advanced Energy Industries, Inc. Motorola® **MRC**<sup>®</sup>; not Materials Research Society **Navigator**<sup>TM</sup> **Netscape**<sup>®</sup> and Netscape Navigator<sup>®</sup> are registered trademarks of Netscape Communications Corporation **OCLI<sup>®</sup>**; not Optical Coating Laboratory, Inc. **Optima**<sup>TM</sup> **Pinnacle**<sup>TM</sup> is a trademark of Advanced Energy Industries, Inc. **PowerView**<sup>TM</sup> is a trademark of Advanced Energy Industries, Inc. **RFEP**<sup>™</sup> is a trademark of Advanced Energy Industries. Inc. **RFMS<sup>TM</sup>** is a trademark of Advanced Energy Industries, Inc. **RF Suite<sup>™</sup>** is a trademark of Advanced Energy Industries, Inc. Smith <sup>®</sup>The Smith<sup>®</sup> chart shown is produced under a copyright license from Analog Instruments Company, New Providence, New Jersey 07974

Sparc<sup>®</sup> is a registered trademark of Advanced Energy Industries, Inc.
Sparc-le<sup>®</sup> is a registered trademark of Advanced Energy Industries, Inc.
Sparc-vs<sup>™</sup> is a trademark of Advanced Energy Industries, Inc.
SQ<sup>™</sup> is a trademark of Tru-Match Connector Corporation, Peabody, MA
SQS<sup>™</sup> is a trademark of Tru-Match Connector Corporation, Peabody, MA
Starburst<sup>™</sup> is a trademark of Advanced Energy Industries, Inc.
Swagelok<sup>®</sup> is a registered trademark of Swagelok Company
SWAMI<sup>™</sup> is a trademark of Advanced Energy Industries, Inc.
SwitchMatch<sup>™</sup> is a trademark of Advanced Energy Industries, Inc.
Teflon<sup>®</sup> is a registered trademark of E. I. du Pont de Nemours and Company.
Windows<sup>®</sup> is a registered trademark of the Microsoft Corporation
Z-Scan<sup>®</sup> is a trademark of Advanced Energy Industries, Inc.
Z-Ware<sup>™</sup> is a trademark of Advanced Energy Industries, Inc.

### **Customer Feedback**

Advanced Energy's technical writing staff has carefully developed this manual using research-based document design principles. However, improvement is ongoing, and the writing staff welcomes and appreciates customer feedback. Please send any comments on the content, organization, or format of this user manual to:

• tech.writing@aei.com

To order a manual, please contact Technical Support:

• technical.support@aei.com

# **Table of Contents**

| Customer Feedback |  | <b>1</b> -vi |
|-------------------|--|--------------|
|-------------------|--|--------------|

### **Chapter 1. Introduction**

| Read This Section!           |
|------------------------------|
| Interpreting the Manual      |
| Type Conventions             |
| Icons (Symbols)              |
| Safety                       |
| Product Safety/Compliance1-4 |
| Directives                   |
| Standards                    |
| Installation Requirements1-5 |
| Conditions of Use1-5         |

### **Chapter 2. Theory**

| Flexible Power Regulation and Flexible Control | 2-1 |
|------------------------------------------------|-----|
| General Description                            | 2-1 |
| Theory of Operation                            | 2-2 |
| CEX Mode of Operation                          | 2-4 |

### **Chapter 3. Specifications**

| Physical Specifications      | 3-1 |
|------------------------------|-----|
| Electrical Specifications    | 3-2 |
| Cooling Specifications       | 3-3 |
| Environmental Specifications | 3-3 |

### **Chapter 4. Connectors, Indicators and Controls**

| Understanding the Information In This Chapter4- | ·1 |
|-------------------------------------------------|----|
| RFX 600 A Configuration Information4-           | ·1 |
| User Port Options4-                             | ·2 |
| Option 0 User Port (RFX 600 Compatible)4-       | •4 |
| Regulation Mode Select4-                        | ·8 |
| User Port Electrical Characteristics4-          | .8 |
| Option 1 User Port (0 to 10 V I/O)              | 0  |
| User Port Electrical Characteristics4-1         | 4  |
| Option 2 User Port (0 to 5V I/O)4-1             | 5  |

| User Port Electrical Characteristics | 20<br>21<br>23<br>24<br>25 |
|--------------------------------------|----------------------------|
| Active Front Panel                   | 26<br>33                   |
| Front Panel Configuration Modes      | 34                         |
| Front Views                          | 37<br>39                   |

### **Chapter 5. Installation**

| Unpacking                           | ۱ |
|-------------------------------------|---|
| Grounding                           | I |
| Connecting for CEX Mode Operation5- | ۱ |
| Dimensions                          | 2 |
| Connecting Input Power              | 3 |
| Connecting Output Power             | 3 |

### **Chapter 6. Troubleshooting and Customer Support**

| Before Calling AE Customer Support          |
|---------------------------------------------|
| Checks with the Power Off6-1                |
| Checks with the Power On6-1                 |
| Troubleshooting Guide6-1                    |
| First Time Operation                        |
| Setpoint Modification (local setpoint mode) |
| Control Modification6-5                     |
| Front Panel Security6-5                     |
| Error Messages6-5                           |
| COMMON EXCITER (CEX) OPERATION              |
| AE Customer Support                         |
| Returning Units for Repair                  |
| Warranty                                    |
| Authorized Returns                          |
| Warranty Statement6-10                      |

# Introduction

# **READ THIS SECTION!**

To ensure safe operation, you should read and understand this manual before you attempt to install or operate this unit. At a minimum, read and heed the "Safety" section in this chapter.

# **INTERPRETING THE MANUAL**

### **Type Conventions**

To help you quickly find what is being discussed, the manual presents certain words and phrases in type that are different from the rest of the text. We use the following type conventions:

- Pin and signal names appear in capitalized italics (DUTY CYCLE.A).
- Labels that are on the unit (switches, indicators, etc.) generally appear in boldface capital letters (**MODIFY**); however they appear as you see them on the unit. Exceptions are port names, which simply begin with a capital letter (User port).
- Functions appear in boldface lowercase letters (analog input filtering).
- Commands appear in small, bold capital letters (START)

### Icons (Symbols)

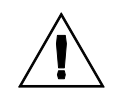

This symbol represents important notes concerning potential harm to people, this unit, or associated equipment. It is found whenever needed in the manual.

We include this symbol in Danger, Warning, and Caution boxes to identify specific levels of hazard seriousness.

### **DANGER**:

This box identifies hazards that could result in severe personal injury or death.

WARNING: This box identifies hazards or unsafe practices that could result in personal injury.

CAUTION: This box identifies hazards or unsafe practices that could result in product or property damage.

The following symbols could appear on labels on your unit.

• Hazardous Voltage

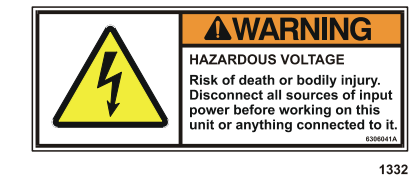

• Short circuit protected

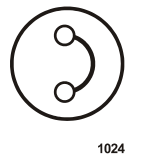

• High voltage

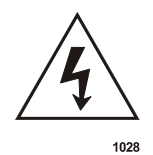

• Protective earth ground

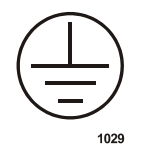

• Chassis ground

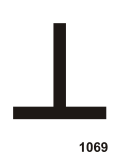

• Warning (refer to manual)

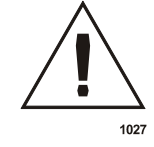

• CE label

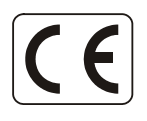

1020

• Non-ionizing radiation

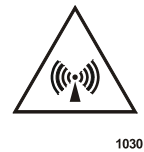

• Hot surface

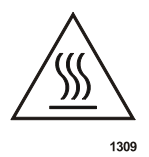

# SAFETY

Do not attempt to install or operate this equipment if you have not first acquired proper training.

- Ensure that this unit is properly grounded.
- Ensure that all cables are properly connected.
- Verify that input line voltage and current capacity are within specifications before turning on the power supplies.
- Use proper ESD precautions.
- BE CAREFUL AROUND THIS EQUIPMENT.

### WARNING:

**RISK OF DEATH OR BODILY INJURY.** Disconnect all sources of input power before working on this unit or anything connected to it.

# **PRODUCT SAFETY/COMPLIANCE**

Certain options of this unit have been tested for and comply with the following Electromagnetic Compatibility (EMC) standards.

### **Directives**

The following tables list the Electromagnetic Compatibility (EMC) and Safety directives.

Table 1-1. Electromagnetic Compatibility (EMC)

| Directive               | Description                                                                                                    |  |  |
|-------------------------|----------------------------------------------------------------------------------------------------|--|--|
| 89/336/EEC<br>92/31/EEC | EC Council directive on the approximation of the laws of the<br>Member States relating to electromagnetic compatibility (EMC<br>Directive). |  |  |

#### Table 1-2. Safety Directives

| Directive  | Description                                                                                                    |
|------------|----------------------------------------------------------------------------------------------------|
| 73/23/EEC  | EC Council directive on the harmonization of the laws of the<br>Member States relating to electrical equipment designed for use<br>within certain voltage limits (LVD - Low Voltage Directive). |
| SEMI S2-93 | Safety Guidelines for Semiconductor Manufacturing Equipment                                                                                                    |

| Table | 1-3. | SEMI | Guidelines |
|-------|------|------|------------|
|-------|------|------|------------|

| Directive    | Description                                                                    |
|--------------|--------------------------------------------------------------------------------|
| SEMI S2-0200 | Environmental, Health and Safety Guideline for Semiconductor<br>Manufacturing  |
| SEMI S8-0600 | Safety Guidelines for Ergonomics Engineering of<br>Semiconductor Manufacturing |

### Standards

This device has been designed to meet the following Safety and EMC standard(s):

- EN 61000-6-2
- EN 55011 (Class A, Group 2)(CISPR 11)
- 47 CFR Part 18

This device must be installed and used only in compliance with the standards listed in addition to VDE 0113, EN 60204 (IEC 204), and applicable requirements.

For more information, refer to the letter of conformance (US) or declaration of conformity (EU) accompanying the product.

### Installation Requirements

### 🚹 WARNING:

Operating and maintenance personnel must receive proper training before installing, troubleshooting, or maintaining high-energy electrical equipment. Potentially lethal voltages could cause death, serious personal injury, or damage to the equipment. Ensure that all appropriate safety precautions are taken.

### Conditions of Use

To be in compliance with the stated directives and standards, you must meet the following conditions of use.

- This device must be used in an over voltage category II installation only. Install and operate this device with an approved isolation transformer on the ac input.
- Before making any other connection, connect the auxiliary Protective Earth ground conductor on the rear panel.
- The RFX 600A generator should be properly grounded through its input power ac ground. Additionally, for proper operation, you must ensure the power and ground connections between the generator and tool are adequate.
- Use only a shielded cable on the input power connector.
- Use only a shielded power cable on the output power connector.
- Install and operate this device only in a pollution degree 2 or better environment, which means an indoor location such as a computer room, office, or factory floor where only non-conductive pollution occurs during operation. Occasionally, depending on the working environment, a temporary conductivity caused by condensation may occur when the device is not operating.

- Non-standard connectors for input and/or output power must be inaccessible to the user.
- To provide the required over-current protection, install and operate this device with an AE-approved circuit breaker on the ac input.

# Theory

# FLEXIBLE POWER REGULATION AND FLEXIBLE CONTROL

With these units, you can choose one of three methods for regulating RF output:

- Forward power
- Load power
- DC bias (some options)

With the RFX 600A, you have the flexibility to control from the unit's front panel (with specific options) or from an analog User port connector, and because control settings are stored in non-volatile memory, you will not lose them if input power is interrupted. You can also order your RFX 600A with a passive front panel. With this option, you can control and monitor the unit remotely through a standard 25-pin, parallel analog/digital interface.

### **GENERAL DESCRIPTION**

The RFX 600A generator introduces innovative power amplifier design and instrumentation providing superior repeatability, stability, linearity, and accuracy. Its small size (1/2 rack) allows it to be mounted within a system, eliminating the need for long interconnect cables and separate generator racks. The RFX 600A can be rack mounted together with another RFX 600A or Tuner Controller to fit in a full-rack size mount without a special adapter.

The RFX 600A is a three-stage power generator using a class AE power amplifier, a switchmode dc power supply for main power and control, and a Power Factor Correction (PFC) circuit to reduce current harmonic distortion. The RFX 600A can handle up to 400 W reflected power.

The RFX 600A generator's features allow it to be used alone or in combination with other supplies (through the common exciter mode) in such configurations as RF with RF bias, RF with dc bias, and dc with RF bias.

The RFX 600A provides 600 W at 13.56 MHz power into a non-reactive, 50  $\Omega$  load and is designed to work in system environments with the output controlled by signals through the User port.

The RFX 600A uses a 25-pin parallel User port for communication with the host system. The RFX 600A's interlock loop uses electro-mechanical devices only and is designed for simple contact closure provided by the user's system. The RFX 600A meets the European regulatory requirements pertaining to safety, emissions, immunity, and power factor correction.

The RFX 600A can be configured with an active front panel, allowing you to manually control and monitor the generator's performance. The front panel includes a membrane-style panel for high reliability.

The RFX 600A permits power regulation based on either forward power, load power (forward power minus reflected power), or dc bias regulation (using an externally supplied, normalized signal representing dc bias).

The RFX 600A supports common exciter (CEX) operation where the CEX output of one unit may be connected to the CEX input of another unit causing the second unit to frequency lock its output to the frequency of the first unit.

The RFX 600A is air cooled. In the event of an over temperature condition, you are alerted by an indicator on the front panel and the RF output is stopped.

# **THEORY OF OPERATION**

There are four main sections within the RFX 600A. Figure 2-1 and Table 2-1 outline the theory of operation of this efficient source of power.

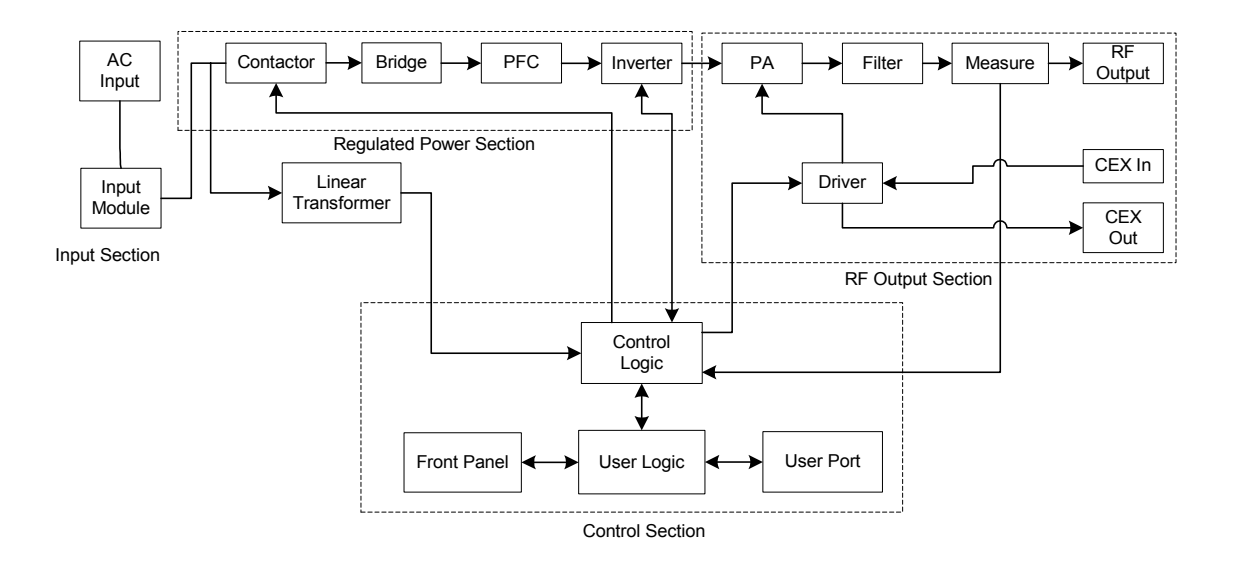

Figure 2-1. Simplified functional block diagram

| Input Section                   |                                                                                                    |
|---------------------------------|----------------------------------------------------------------------------------------------------|
| Input Module                    | The Input Module consists of a fused ac input, an ac power<br>switch and an ac line filter for suppression of<br>electromagnetic and radio frequency emissions.                                                                                                    |
| Regulated Power Sectio          | n                                                                                                    |
| Contactor                       | The Contactor is engaged through an interlock string. The<br>Contactor includes a <i>soft-start resistor</i> that limits current<br>until the desired bus voltage is reached. When the voltage is<br>reached, the resistor is shorted and no longer limits current. |
| Bridge                          | The Bridge Rectifier converts the incoming ac line voltage to dc.                                                                                                    |
| Power Factor Converter<br>(PFC) | The PFC actively keeps the voltage and current in phase and boosts the bus voltage from 300 to 400 V across the bus capacitor.                                                                                                    |
| Inverter                        | The Inverter chops the dc bus at 100 kHz, transforms it<br>through an isolation transformer, and then rectifies the<br>100 kHz output. The inverter dc output is controlled by a<br>PWM (pulse width modulation) technique.                                         |
| RF Output Section               |                                                                                                    |
| Driver                          | The Driver provides the 13.56 MHz drive to the PA                                                                                                    |
| Power Amplifier (PA)            | The PA is powered by the dc output from the inverter and<br>amplifies the 13.56mhz signal from the driver to produce<br>the RF output                                                                                                    |
| Filter                          | The Filter takes the output from the PA, filters out the harmonics, and stabilizes the power.                                                                                                    |
| Measurement                     | The Measurement section measures power out and provides<br>feedback to the Control Logic. This provides the closed loop<br>for forward and load power regulation.                                                                                                   |
| CEX Out                         | The CEX Output is a low voltage signal whose frequency<br>matches the frequency of the RF output. This signal can be<br>connected to another generator's CEX input to frequency<br>lock it to this generator's RF signal.                                           |
| CEX In                          | The CEX Input can be used. The RF Output of this generator must be frequency locked to another generator or to a system clock. This input is connected to a phase lock loop circuit in the RFX 600A.                                                                |
| Output                          | The Output section provides the final output to the system<br>the RFX 600A generator is installed in.                                                                                                    |

Table 2-1. Functional Block Diagram Explanation

| Control Section    |                                                                                                    |  |
|--------------------|----------------------------------------------------------------------------------------------------|--|
| Linear Transformer | This transformer provides the housekeeping supply for the generator.                                                                                                    |  |
| Control Logic      | <ul> <li>The Control Logic section provides the following:</li> <li>Active protection circuitry for operation in abnormal load conditions, such as an open or short circuit</li> </ul>                                                                            |  |
|                    | or load power modes                                                                                                    |  |
| Front Panel        | The Front Panel provides the controls, indicators, and<br>displays for manual operation of the generator. The RFX<br>600A is available with an active front panel which permits<br>control and monitoring function or a passive front panel<br>(monitoring only). |  |
| User Port          | The User port provides the communication port for remote control of the generator.                                                                                                    |  |
| User Logic         | The User Logic takes your input and makes it usable for the User port.                                                                                                    |  |

Table 2-1. Functional Block Diagram Explanation

### **CEX Mode of Operation**

In the common exciter (CEX) mode of operation, two generators are coupled into the same plasma. In this type of operation, slight differences in output frequency can create *beat* frequencies that may even be visible in the plasma. This may have adverse effects on the plasma process. To prevent unwanted beat frequencies, two RFX 600A generators can be locked together so that they run at the same frequency. This ensures repeatable RF characteristics within the plasma.

RFX 600A generators are extremely easy to operate in the CEX mode. One unit is chosen as the *master* and the other as the *slave*. The CEX output of the master is connected to the CEX input of the slave. If the slave unit receives a signal of the proper frequency and amplitude at its CEX input, it automatically frequency locks to that signal and tracks the master unit's oscillator.

More than two generators can be locked together to a single master unit by *daisy chaining* the CEX outputs and inputs. That is, the CEX output of the master is connected to the CEX input of the first slave; the CEX output of the first slave is connected to the CEX input of the second slave; and so on. Also, any number of generators may be locked to a single system oscillator as slave units by supplying each RFX 600A generator with a signal of the proper frequency and amplitude at its CEX input. See Chapter 6 for more information on CEX operation modes.

The phase relationship between the RF outputs of the generators is affected by the length of the cable used to interconnect the CEX outputs and inputs of the generators. At 13.56 MHz, a single wavelength  $(360^{\circ} \text{ of phase rotation})$  is approximately 48' in

typical 50  $\Omega$  coaxial cable. Use of a very short CEX interconnecting cable (as supplied in the hardware kit) between two RFX 600A generators results in little phase shift. Varying this length or using commercially available phase shifters inserted in the interconnection path can provide more control of this relationship, if required.

# **Specifications**

# **PHYSICAL SPECIFICATIONS**

| Size                     | 17.7 cm (H) x 21.6 cm (W) x 40.6 cm (D)<br>6.97" (H) x 8.5" (W) x 16" (D) |  |
|--------------------------|---------------------------------------------------------------------------|--|
| Weight                   | 15 kg (33 lb)                                                             |  |
| Connector Specifications |                                                                           |  |
| RF Output                | Type N, coaxial, female                                                   |  |
| AC Input Power           | Male, IEC 320 style                                                       |  |
| User Port                | 25-pin shielded, female, subminiature-D                                   |  |
| CEX Input                | Female, type BNC                                                          |  |
| CEX Output               | Female, type BNC                                                          |  |

### Table 3-1. Physical Specifications

# **ELECTRICAL SPECIFICATIONS**

| Nominal<br>Voltage      | Voltage<br>Range | Frequency | Maximum<br>Line<br>Current | Overcurrent<br>Protection |
|-------------------------|------------------|-----------|----------------------------|---------------------------|
| 115 VAC<br>single phase | 104 to 126V      | 47/63 Hz  | 12 amps                    | 15 amp fuse               |
| 200 VAC<br>single phase | 180 to 229V      | 47/63 Hz  | 6.5 amps rms               | 8 amp fuse                |
| 230 VAC<br>single phase | 207 to 253V      | 47/63 Hz  | 5.3 amps rms               | 6.3 amp fuse              |

Table 3-2. Input Power Options

### Table 3-3. Electrical Specifications

| Frequency             | 13.56 MHz, ±.01%                                                                                                    |  |
|-----------------------|----------------------------------------------------------------------------------------------------|--|
| Output Power          | 6 to 600 W operator-selectable setpoint                                                                                                    |  |
| Regulation            | $\pm 2\%$ of setpoint or $\pm 3$ W, whichever is greater, as<br>measured at the output of the generator when<br>terminated in a non-reactive, 50 $\Omega$ load         |  |
| Transient Regulation  | $\pm 0.1\%$ change for a 10% disturbance in the ac line voltage within the line voltage operating range                                                                |  |
| Load Impedance        | 50 Ω, ±2 Ω                                                                                                    |  |
| Reflected Power Limit | Automatic foldback (forward power limiting) occurs if<br>the reflected power at the generator output exceeds<br>400 W or if other internal preset limits are exceeded. |  |
| Harmonics             | At full-rated output, all harmonics are 50 dB (or more) below the RF output signal when operated into a 50 $\Omega$ , non-reactive load impedance.                     |  |
| Spurious Noise        | All spurious (non-harmonic) outputs are 45 dB (or more) below the RF output signal when operated into a 50 $\Omega$ , non-reactive load impedance.                     |  |
| CEX Specifications    |                                                                                                    |  |
| CEX Input             |                                                                                                    |  |
| Signal Amplitude      | -1 dBm (288 mV <sub>pk</sub> ) minimum, +10 dBm (1.012 V <sub>pk</sub> )<br>maximum                                                                                    |  |
| Frequency             | 13.56 MHz, 0.005%                                                                                                    |  |
| Impedance             | 50 Ω, ±2 Ω                                                                                                    |  |

| CEX Output       |                                |
|------------------|--------------------------------|
| Signal Amplitude | +3 dBm minimum, +7 dBm maximum |
| Impedance        | 50 Ω, ±2 Ω                     |

Table 3-3. Electrical Specifications (Continued)

# **COOLING SPECIFICATIONS**

The RFX 600A generator is air cooled and requires clearance of at least 1'' on its sides and 6'' at the front and rear. There are no minimum requirements for clearance above and below the generator.

# **ENVIRONMENTAL SPECIFICATIONS**

|                | Temperature     | Relative Humidity                           | Air Pressure                                                       |
|----------------|-----------------|---------------------------------------------|--------------------------------------------------------------------|
| Operating      | Class 3K3       | Class 3K2                                   | Class 3K3                                                          |
|                | +5°C to +40°C   | 15% to 85% <sup>a</sup>                     | 80 kPa to 106 kPa                                                  |
|                | +41°F to +104°F | +2 g/m <sup>3</sup> to +25 g/m <sup>3</sup> | 800 mbar to 1060 mbar<br>(approximately 2000 m<br>above sea level) |
| Storage        | Class 1K4       | Class 1K3                                   | Class 1K4                                                          |
|                | -25°C to +55°C  | 35% to 95% <sup>a</sup>                     | 80 kPa to 106 kPa                                                  |
|                | -13°F to +131°F | +1 g/m <sup>3</sup> to +29 g/m <sup>3</sup> | 800 mbar to 1060 mbar<br>(approximately 2000 m<br>above sea level) |
| Transportation | Class 2K3       | Class 2K3                                   | Class 2K3                                                          |
|                | -25°C to +70°C  | 95% <sup>b</sup>                            | 66 kPa to 106 kPa                                                  |
|                | -13°F to +158°F | +60 g/m <sup>3 c</sup>                      | 660 mbar to 1060 mbar<br>(approximately 3265 m<br>above sea level) |

Table 3-4. Climatic Specifications

a. Non-condensing

b. Maximum relative humidity when the unit temperature slowly increases, or when the unit temperature directly increases from  $-25^{\circ}$ C to  $+30^{\circ}$ C

c. Maximum absolute humidity when the unit temperature directly decreases from +70°C to +15°C

# Connectors, Indicators and Controls

# UNDERSTANDING THE INFORMATION IN THIS CHAPTER

The RFX 600 A product line provides several customer-selectable control and communication options as well as a choice of input power specifications. These options can be combined into many different configurations, all of which are covered by this manual. The available options include four different user port configurations, three input voltage configurations, and two front panel configurations. In order to identify the correct information for your unit, use the following configuration chart.

### **RFX 600 A Configuration Information**

Each RFX 600 A model is assigned a part number which includes both a seven-digit base number and a three-digit *option number*, as in the following example:

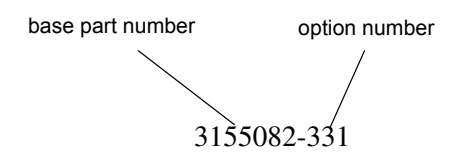

The base part number for all RFX 600 A models is the same (3155082). The threedigit option number identifies the customer-selected options on your unit, with each digit representing an option category.

- The most significant digit of the option number represents the ac input line voltage.
- The middle digit represents the User port.
- The least significant digit represents the type of front panel.

The following table shows how to interpret the option number on your RFX 600 A, which indicates the options on your unit. It also provides references to the sections of this chapter that apply to those options.

### **User Port Options**

Your RFX 600 A unit has one of four User ports. Use the information in the preceding section to determine which User port your unit has. All four User ports utilize the same connector, a female, 25-pin, subminiature-D connector, as shown in the following illustration. All four ports provide both analog and digital signals. The following sections describe each of the User ports and their signals in detail.

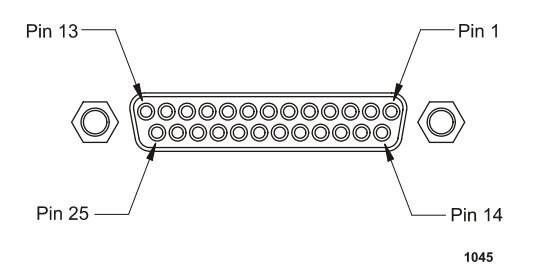

Figure 4-1. User Port Connector

| Digit | Category                 | Configuration and<br>Description                                                                                                    | Manual Page<br>Number                                        |
|-------|--------------------------|----------------------------------------------------------------------------------------------------|--------------------------------------------------------------|
| 1     | AC input line<br>voltage | 1 = 104 to 126 Vac<br>(nominal 115 V, 1φ)<br>2 = 207 to 253 Vac<br>(nominal 230 V, 1φ)<br>3 = 180 to 229 Vac<br>(nominal 200 V, 1φ) | Table 3-3,<br>"Electrical<br>Specifications," on<br>page 3-2 |

| Digit | Category    | Configuration and<br>Description                                                                       | Manual Page<br>Number                                                              |
|-------|-------------|----------------------------------------------------------------------------------------------------|------------------------------------------------------------------------------------|
| 2     | User port   | Option 0 = RFX 600<br>compatible<br>Option 1 = 0 to 10V<br>Option 2 = 0 to 5V                          | "Option 0 User<br>Port (RFX 600<br>Compatible)" on<br>page 4-4<br>"Regulation Mode |
|       |             | Option 3 = RFG<br>compatible                                                                           | Select" on<br>page 4-8<br>"" on page 4-14                                          |
| 3     | front panel | 0 = active front panel<br>1 = passive front panel<br>2 = passive front panel<br>(custom configuration) | "Front Panel" on<br>page 4-25<br>"Passive Front<br>Panel" on<br>page 4-33          |

Table 4-1. RFX 600 A Option Number Configurations

### Option 0 User Port (RFX 600 Compatible)

User port uses a female, shielded 25-pin subminiature-D connector.

All analog signals are 0 to 5 V. All digital input signals are CMOS level (10 to 18 V required for logic high), and all digital output signals are open-collector signals with return lines non-referenced to ground, 45VC and 12mA maximum. The following table contains the pins and their descriptions.

| Signal<br>Pin | Return<br>Pin | Name                | Signal<br>Type   | Description                                                                                                    |
|---------------|---------------|---------------------|------------------|----------------------------------------------------------------------------------------------------|
| 1             | 2             | DC BIAS             | Analog<br>Input  | Differential input for scaled<br>feedback from the chamber. This<br>signal can also be used for DC<br>bias regulation. $0-5V = 0-1000V$<br>DC bias. The maximum working<br>voltage for this connection is 5V<br>above chassis ground. The more<br>positive of the two feedback leads<br>should be connected to pin 1.                                                                                                    |
| 3             | 19            | <i>RF OFF/RESET</i> | Digital<br>Input | This signal, in conjunction with<br>the ON signal (pin 4), is used to<br>enable or disable the RF output of<br>the generator. A logic high on this<br>pin disables the RF output,<br>regardless of the state of the ON<br>signal. A logic low is required on<br>this pin either at the time of or<br>prior to the leading edge of the<br>ON signal (pin 4) to activate RF<br>power. Once RF power is<br>activated, the power shall remain<br>on until the OFF/RESET signal<br>goes high. This signal is<br>referenced to pin 19. The OFF/<br>RESET signal can be tied to the<br>ON signal (pin 4) to allow "single<br>signal" control of the RF power. |

Table 4-2. Option 0 User Port Pin Descriptions

| Signal<br>Pin | Return<br>Pin | Name                | Signal<br>Type   | Description                                                                                                    |
|---------------|---------------|---------------------|------------------|----------------------------------------------------------------------------------------------------|
| 4             | 19            | RF ON               | Digital<br>Input | The remote digital ON command<br>duplicates the RF ON function of<br>the front panel, when remote<br>control has been selected at the<br>front panel. A momentary contact<br>closure of this pin to POWER<br>COMMON (pin 19) will cause<br>the generator drive to turn on if<br>RF OFF/RESET has been<br>overridden. A two-wire on<br>command is possible with RF ON<br>and RF OFF/RESET connected<br>together. To accomplish this both<br>must be connected to POWER<br>COMMON (pin 19)<br>simultaneously to turn the<br>generator drive on. |
| 5             |               | RESERVED            | N/A              | Reserved for future use                                                                                                    |
| 6             | 19            | CEX ENABLE          | Digital<br>Input | This signal enables the common<br>exciter feature in the RFX 600A<br>generator. A logic low enables the<br>CEX mode. A logic high causes<br>the unit to ignore the CEX input<br>signal and use only its free-<br>running internal oscillator.                                                                                                    |
| 7             | 19            | MODE<br>SELECTION 0 | Digital<br>Input | Digital input used to determine<br>mode of regulation when in user<br>port control mode. See regulation<br>table below.                                                                                                    |
| 8             | 19            | MODE<br>SELECTION 1 | Digital<br>Input | Digital input used to determine<br>mode of regulation when in user<br>port control mode. See regulation<br>table below.                                                                                                    |
| 9             | 19            | RESERVED            | N/A              |                                                                                                    |
| 10            |               | RESERVED            | N/A              | Reserved for future use                                                                                                    |

Table 4-2. Option 0 User Port Pin Descriptions (Continued)

| Signal<br>Pin | Return<br>Pin | Name                             | Signal<br>Type      | Description                                                                                                    |
|---------------|---------------|----------------------------------|---------------------|----------------------------------------------------------------------------------------------------|
| 11            | 18            | <i>REMOTE</i><br><i>SETPOINT</i> | Analog<br>Input     | When the generator is operating<br>in remote mode, this signal is<br>used to establish the desired<br>output power level (set-point).<br>When the generator is regulating<br>its output based on forward or<br>load power, this signal is scaled 0-<br>5V = 0 to 600 watts. When DC<br>bias regulation mode is selected,<br>this signal is scaled to $0-5V = 0$ to<br>the maximum expected DC bias<br>voltage (see descriptions for pin<br>1). |
| 12            |               | RESERVED                         | N/A                 | Reserved for future use                                                                                                    |
| 13            | 23            | SERIES<br>INTERLOCK A            | Series<br>Interlock | Interlock string. A low impedance<br>connection between this pin and<br>pin 23 satisfies the interlock<br>criteria. The RFX 600A's<br>interlock circuitry is designed for<br>use with simple contact closure<br>devices (switches and/or relays).                                                                                                    |
| 14            | 18            | REFLECTED<br>POWER               | Analog<br>output    | This signal represents the<br>reflected power from the<br>generator and is scaled such that<br>0-5V represents 0 to 600 watts.                                                                                                    |
| 15            | 18            | LOAD POWER                       | Analog<br>output    | This signal represents the<br>delivered power from the<br>generator (forward minus<br>reflected) and is scaled such that 0<br>to 5 represents 0 to 600 watts.                                                                                                    |
| 16            | 18            | DC BIAS                          | Analog<br>output    | This signal represents the DC bias<br>input from the match network (if<br>used). This buffered readback<br>signal provides a positive (0 to 5<br>V) analog representation of the<br>differential signal found on pins 1<br>and 2 and uses the same scaling,<br>which represents 0 to 1000V.                                                                                                    |
| 17            | 18            | FORWARD<br>POWER                 | Analog<br>Output    | This signal represents the forward<br>power from the generator and is<br>scaled such that 0 to 5 V<br>represents 0 to 600 watts.                                                                                                    |

 Table 4-2. Option 0 User Port Pin Descriptions (Continued)

| Signal<br>Pin | Return<br>Pin | Name             | Signal<br>Type              | Description                                                                                                    |
|---------------|---------------|------------------|-----------------------------|----------------------------------------------------------------------------------------------------|
| 18            |               | SIGNAL<br>COMMON | Signal<br>Reference         | Ground reference for all analog signals.                                                                                                    |
| 19            |               | POWER<br>COMMON  | Digital<br>input/<br>output | Ground reference for all digital and control signals.                                                                                                    |
| 20            |               | RESERVED         | N/A                         | Reserved for future use.                                                                                                    |
| 21            | 19            | -15 VDC          | Supply<br>Voltage           | - 15 V supply provided by the generator, limited to 50 mA.                                                                                                    |
| 22            | 19            | +15 VDC          | Supply<br>Voltage           | +15 V supply provided by the generator, limited to 50 mA.                                                                                                    |
| 23            | 13            | INTERLOCK B      | Series<br>Interlock         | Interlock string. A low impedance<br>connection between this pin and<br>pin 13 satisfies the interlock<br>criteria. The generators interlock<br>circuitry is designed for use with<br>simple contact closure devices<br>(switches and/or relays.)                                                                                                    |
| 24            | 19            | POWER LIMIT      | Digital<br>output           | Indicates whether or not the<br>generator is producing the<br>requested output power. When<br>high, this signal indicates that the<br>generator is unable to supply the<br>requested amount of power (set-<br>point) due to some internal<br>protection limit. The RFX 600A<br>generator protects itself from<br>abnormal operating conditions<br>through the use of current,<br>voltage, and power dissipation<br>limits. |
| 25            | 19            | RF ON STATUS     | Digital<br>output           | Indicates the state of the<br>generator's RF output. When<br>high, this signal indicates that the<br>generator's output is enabled.                                                                                                    |

Table 4-2. Option 0 User Port Pin Descriptions (Continued)

| Mode Select 1<br>(pin 8) | Mode Select 0<br>(pin 7) | Regulation Mode |
|--------------------------|--------------------------|-----------------|
| Logic Low                | Logic Low                | Forward Power   |
| Logic Low                | Logic High               | Load Power      |
| Logic High               | Logic Low                | DC Bias         |
| Logic High               | Logic High               | Forward Power   |

### **REGULATION MODE SELECT**

Table 4-3. Regulation Mode Select for Option 0 RFX Compatible

### **User Port Electrical Characteristics**

The 25-pin User Port on the RFX 600A generator provides analog and digital signals for control and monitoring of the generator functions. Figure 1 shows the electrical diagrams for the interface circuitry in the generator. The following are descriptions of the signal types used:

### **Analog Outputs**

The analog readback signals from the generator (pins 14, 15, 16 and 17) are driven by precision operational amplifiers (industry type OP400). These devices are capable of driving high-capacitance loads such as those expected in shielded interface applications. The user's receiver must present a 10k ohm (or greater) impedance to these signals. The readback signals, which represent the forward and reflected power as measured at the output of the generator, are scaled as defined in the signal description table above.

### Analog Input

The analog signals from the user (pins 1 and 11) is a 0 to 5 volt signal scaled to represent the desired forward power from the generator (refer to the signal description table for details).

#### Signal common (pin 18)

Must be connected to the user's controllers chassis common for proper operation.

### **Digital Inputs**

The digital input signals (pins 3, 4, 6, 7 and 8) are opto-coupled (industry type 4N37). The user's signal drives the LED in the opto-coupler through a 1.5K Ohm resistor. A signal level of 10 volts to 18 volts applied to the input pin activates the signal.

#### Interlock

The interlock signals (pins 13 and 23) provide the dc power to close the ac contactor in the generator. Pin 13 is tied to the generator's +24V supply. Pin 23 is series wired with the interlock (Standby) switch on the front panel and then ties to the coil of the contactor relay. Connecting pin 13 to pin 23 closes the contactor, enabling ac power to the RF circuits (assuming that the front panel standby switch is closed). Safety interlock status (pins 24 and 25) indicate this circuit has been satisfied by presenting a low impedance (contact closure) between these pins.

#### **Interface Cabling Requirements**

The cable used to connect the generator's 25-pin User Port to the system controller must be a shielded, 25-wire I/O cable. Twisted-pair wiring is highly recommended but is not mandatory. Signal losses should be minimized by keeping the cable length as short as possible. The maximum recommended cable length between the generator and the controller is 35 feet. To minimize interference from adjacent electrical equipment, the EMI shield in the cable must be terminated to the metal shells of the cable's D connectors. Additionally, the chassis of the RFX 600A generator must be tied to a local earth ground through an adequately sized grounding strap.

The following table gives descriptions for the User port 0 pins.

### Option 1 User Port (0 to 10 V I/O)

The User port for option 1 uses a female, shielded 25-pin subminiature-D connector.

All analog signals are 0-10V unless otherwise specified. All digital input signals drive opto-coupled LEDs through a series current limiting resistor (22-28VDC required for LED turn-on), and all digital output signals are opto-coupled (open-collector signals with return lines non referenced to ground, 45VDC and 10 mA maximum). Signal pins are tied to the opto-coupler diode anode for digital inputs or opto-coupler Table 3-2, "Input Power Options," on page 3-2.

The following table contains pin description for User port option 1.

**Table 4-4.** Option 1 User Port Pin Descriptions for Option 1

| Signal<br>Pin | Return<br>Pin | Name         | Signal<br>Type   | Description                                                                                                    |
|---------------|---------------|--------------|------------------|----------------------------------------------------------------------------------------------------|
| 1             | 2             | DC BIAS      | Analog<br>Input  | Differential input for<br>scaled feedback from the<br>chamber. This signal can<br>also be used for DC bias<br>regulation. $0-10V = 0-$<br>2000V DC bias. The<br>maximum working voltage<br>for this connection is 10V<br>above chassis ground. The<br>more positive of the two<br>feedback leads should be<br>connected to pin 1. |
| 3             | 19            | RF OFF/RESET | Digital<br>Input | This function overrides all<br>other commands and<br>forces the generator drive<br>to turn off, opens the main<br>contactor and resets the<br>interlock. A continuous<br>digital high command<br>(contact closure to external<br>+24V, referenced to pin<br>19) is required to override<br>the off command.                       |
| Signal<br>Pin | Return<br>Pin | Name             | Signal<br>Type   | Description                                                                                                    |
|---------------|---------------|------------------|------------------|----------------------------------------------------------------------------------------------------|
| 4             | 19            | RF ON            | Digital<br>Input | A momentary contact<br>closure of this pin to<br>external +24V (referenced<br>to pin 19) will cause the<br>generator drive to turn on<br>if RF OFF/RESET has<br>been overridden. A two-<br>wire on command is<br>possible with RF ON and<br>RF OFF/RESET connected<br>together. To accomplish<br>this both must be<br>connected to external<br>+24V (referenced to pin<br>19) simultaneously to turn<br>the generator drive on. |
| 5             |               | RESERVED         |                  | Reserved for future use                                                                                                    |
| 6             | 19            | CEX TOGGLE       | Digital<br>Input | The digital common<br>exciter toggle command<br>enable the CEX in port, on<br>the back of the generator.<br>This command<br>simultaneously disables<br>the exciter within this<br>power supply allowing for<br>a common exciter signal to<br>drive both supplies in<br>synchronization through<br>the CEX port.                                                                                                    |
| 7             | 19            | MODE SELECTION 0 | Digital<br>Input | Digital input used to<br>determine mode of<br>regulation when in user<br>port control mode. See<br>regulation table below.                                                                                                    |
| 8             | 19            | MODE SELECTION 1 | Digital<br>Input | Digital input used to<br>determine mode of<br>regulation when in user<br>port control mode. See<br>regulation table below.                                                                                                    |
| 9             |               | RESERVED         | N/A              | Reserved for future use                                                                                                    |
| 10            |               | RESERVED         |                  | Reserved for future use                                                                                                    |

 Table 4-4. Option 1 User Port Pin Descriptions for Option 1 (Continued)

| Signal<br>Pin | Return<br>Pin | Name               | Signal<br>Type      | Description                                                                                                    |
|---------------|---------------|--------------------|---------------------|----------------------------------------------------------------------------------------------------|
| 11            | 18            | REMOTE SETPOINT    | Analog<br>Input     | When the generator is<br>operating in remote mode,<br>this signal is used to<br>establish the desired output<br>power level (set-point).<br>When the generator is<br>regulating its output based<br>on forward or load power,<br>this signal is scaled 0-10V<br>= 0 to 600 watts. When DC<br>bias regulation mode is<br>selected, this signal is<br>scaled to 0-10V = 0 to the<br>maximum expected DC<br>bias voltage (see<br>descriptions for pin 1). |
| 12            |               | RESERVED           |                     | Reserved for future use                                                                                                    |
| 13            | 23            | SERIES INTERLOCK A | Series<br>Interlock | Interlock string. A low<br>impedance connection<br>between this pin and pin 23<br>satisfies the interlock<br>criteria. The RFX 600A's<br>interlock circuitry is<br>designed for use with<br>simple contact-closure<br>devices (switches and/or<br>relays)                                                                                                    |
| 14            | 18            | REFLECTED POWER    | Analog<br>Output    | This signal represents the<br>reflected power from the<br>generator and is scaled<br>such that 0-10V represents<br>0 to 400 watts.                                                                                                    |
| 15            | 18            | LOAD POWER         | Analog<br>Output    | This signal represents the<br>delivered power from the<br>generator (forward minus<br>reflected) and is scaled<br>such that 0-10V represents<br>0 to 600 watts.                                                                                                    |

 Table 4-4. Option 1 User Port Pin Descriptions for Option 1 (Continued)

| Signal<br>Pin | Return<br>Pin | Name          | Signal<br>Type      | Description                                                                                                    |
|---------------|---------------|---------------|---------------------|----------------------------------------------------------------------------------------------------|
| 16            | 18            | DC BIAS       | Analog<br>Output    | This signal represents the<br>DC bias input from the<br>match network (if used).<br>This buffered readback<br>signal provides a positive<br>(0-10V) analog<br>representation of the<br>differential signal found on<br>pins 1 and 2 and uses the<br>same scaling. |
| 17            | 18            | FORWARD POWER | Analog<br>Output    | This signal represents the<br>forward power from the<br>generator and is scaled<br>such that 0-10V represents<br>0 to 600 watts.                                                                                                    |
| 18            | NA            | SIGNAL COMMON | Signal<br>Reference | Ground reference for all analog signals.                                                                                                    |
| 19            | NA            | POWER COMMON  | Signal<br>Reference | Ground reference for all digital and control signals                                                                                                    |
| 20            |               | RESERVED      | N/A                 | Reserved for future use                                                                                                    |
| 21            | 19            | -15 VDC       | Supply<br>Voltage   | -15 V supply provided by<br>the generator, limited to 50<br>mA                                                                                                    |
| 22            | 13            | +15 VDC       | Supply<br>Voltage   | +15 V supply provided by<br>the generator, limited to 50<br>mA                                                                                                    |
| 23            | 13            | INTERLOCK B   | Series<br>Interlock | Interlock string. A low<br>impedance connection<br>between this pin and pin 13<br>satisfies the interlock<br>criteria. The generators<br>interlock circuitry is<br>designed for use with<br>simple contact-closure<br>devices (switches and/or<br>relays).        |

 Table 4-4. Option 1 User Port Pin Descriptions for Option 1 (Continued)

| Signal<br>Pin | Return<br>Pin | Name                         | Signal<br>Type | Description                                                                                                    |
|---------------|---------------|------------------------------|----------------|----------------------------------------------------------------------------------------------------|
| 24            | 25            | SAFETY INTERLOCK<br>STATUS   |                | Dry switch contact, used<br>with pin 25 to indicate<br>status of safety interlock.<br>When interlock is satisfied<br>a switch closure is<br>provided between this pin<br>and pin 25. |
| 25            | 24            | SAFETY INTERLOCK B<br>STATUS |                | Dry switch contact, used<br>with pin 24 to indicate<br>status of safety interlock.<br>When interlock is satisfied<br>a switch closure is<br>provided between this pin<br>and pin 24. |

Table 4-4. Option 1 User Port Pin Descriptions for Option 1 (Continued)

Table 4-5. Regulation Mode Select for Option 1 User Port (0 to 10 V I/O)

| Mode Select 1 (pin 8) | Mode Select 0 (pin 7) | Regulation Mode |
|-----------------------|-----------------------|-----------------|
| Logic Low             | Logic Low             | Forward Power   |
| Logic Low             | Logic High            | Load Power      |
| Logic High            | Logic Low             | DC Bias         |
| Logic High            | Logic High            | Forward Power   |

## **User Port Electrical Characteristics**

The 25-pin User Port on the RFX 600A generator provides analog and digital signals for control and monitoring of the generator functions. Figure 1 shows the electrical diagrams for the interface circuitry in the generator. The following are descriptions of the signal types used:

### **Analog Outputs**

The analog readback signals from the generator (pins 14, 15, 16 and 17) are driven by precision operational amplifiers (industry type OP400). These devices are capable of driving high-capacitance loads such as those expected in shielded interface applications. The user's receiver must present a 10k ohm (or greater) impedance to these signals. The readback signals, which represent the forward and reflected power as measured at the output of the generator, are scaled as defined in the signal description table above.

### **Analog Input**

The analog signals from the user (pins 1 and 11) is a 0 to 10 volt signal scaled to represent the desired forward power from the generator (refer to the signal description table for details).

Signal common (pin 18) must be connected to the user's chassis common for proper operation.

#### **Digital Inputs**

The digital input signals (pins 3, 4, 6, 7 and 8) are opto-coupled (industry type 4N37). The user's signal drives the LED in the opto-coupler through a 3.4K Ohm resistor. A signal level of 22 volts to 28 volts applied to the input pin activates the signal.

#### Interlock

The interlock signals (pins 13 and 23) provide the dc power to close the ac contactor in the generator. Pin 13 is tied to the generator's +24V supply. Pin 23 is series wired with the interlock (Standby) switch on the front panel and then ties to the coil of the contactor relay. Connecting pin 13 to pin 23 closes the contactor, enabling ac power to the RF circuits (assuming that the front panel standby switch is closed). Safety interlock status (pins 24 and 25) indicate this circuit has been satisfied by presenting a low impedance (contact closure) between these pins.

#### **Interface Cabling Requirements**

The cable used to connect the generator's 25-pin User Port to the system controller must be a shielded, 25-wire I/O cable. Twisted-pair wiring is highly recommended but is not mandatory. Signal losses should be minimized by keeping the cable length as short as possible. The maximum recommended cable length between the generator and the controller is 35 feet. To minimize interference from adjacent electrical equipment, the EMI shield in the cable must be terminated to the metal shells of the cable's D connectors. Additionally, the chassis of the RFX 600A generator must be tied to a local earth ground through an adequately sized grounding strap.

## Option 2 User Port (0 to 5V I/O)

This User port uses a female, shielded 25-pin subminiature-D connector.

All analog signals are 0-5V unless otherwise specified. All digital input signals drive opto-coupler LEDs through a series current limiting resistor (10-18VDC required for LED turn-on), all digital output signals are opto-coupled (open-collector signals with return lines non referenced to ground, 45VDC and 10 mA maximum) Signal pins are tied to the opto-coupler diode anode for digital inputs or opto-coupler transistor collector for digital outputs. Return pins are tied to the opto-coupler diode cathode for digital inputs or opto-coupler diode cathode for digital inputs or opto-coupler transistor emitter for digital outputs.

| Signal<br>Pin | Return<br>Pin | Name                           | Signal<br>Type   | Description                                                                                                    |
|---------------|---------------|--------------------------------|------------------|----------------------------------------------------------------------------------------------------|
| 1             | 2             | DC BIAS                        | Analog<br>Input  | Differential input for scaled feedback<br>from the chamber. This signal can also<br>be used for DC bias regulation. 0-5V =<br>0-2000V DC bias. The maximum<br>working voltage for this connection is<br>10V above chassis ground. The more<br>positive of the two feedback leads<br>should be connected to pin 1.                                                                                                    |
| 3             | 19            | <i>RF OFF/</i><br><i>RESET</i> | Digital<br>Input | The remote digital OFF/RESET<br>command duplicates the RF off of the<br>front panel. This function overrides all<br>other commands and forces the<br>generator drive to turn off, opens the<br>main contactor and resets the interlock.<br>A continuous digital low command<br>(contact closure to power common, pin<br>19) is required to override the off<br>command. The internal circuit has a<br>15V pull-up on it to provide the OFF<br>command when contact closure to pin<br>19 is interrupted. |

Table 4-6. Option 2 User Port Pin Descriptions

| Signal<br>Pin | Return<br>Pin | Name                | Signal<br>Type   | Description                                                                                                    |
|---------------|---------------|---------------------|------------------|----------------------------------------------------------------------------------------------------|
| 4             | 19            | RF ON               | Digital<br>Input | The remote digital ON command<br>duplicates the RF ON function of the<br>front panel, when remote control has<br>been selected at the front panel. A<br>momentary contact closure of this pin<br>to POWER COMMON (pin 19) will<br>cause the generator drive to turn on if<br>RF OFF/RESET has been overridden.<br>A two-wire on command is possible<br>with RF ON and RF OFF/RESET<br>connected together. To accomplish this<br>both must be connected to POWER<br>COMMON (pin 19) simultaneously to<br>turn the generator drive on. |
| 5             |               | RESERVED            |                  | Reserved for future use                                                                                                    |
| 6             | 19            | CEX TOGGLE          | Digital<br>Input | The digital common exciter toggle<br>command enable the CEX in port, on<br>the back of the generator. This<br>command simultaneously disables the<br>exciter within this power supply<br>allowing for a common exciter signal<br>to drive both supplies in<br>synchronization through the CEX port.                                                                                                    |
| 7             | 19            | MODE<br>SELECTION 0 | Digital<br>Input | Digital input used to determine mode<br>of regulation when in user port control<br>mode. See regulation table below.                                                                                                    |
| 8             | 19            | MODE<br>SELECTION 1 | Digital<br>Input | Digital input used to determine mode<br>of regulation when in user port control<br>mode. See regulation table below.                                                                                                    |
| 9             |               | RESERVED            | N/A              | Reserved for future use                                                                                                    |
| 10            |               | RESERVED            |                  | Reserved for future use                                                                                                    |

Table 4-6. Option 2 User Port Pin Descriptions (Continued)

| Signal<br>Pin | Return<br>Pin | Name                             | Signal<br>Type      | Description                                                                                                    |
|---------------|---------------|----------------------------------|---------------------|----------------------------------------------------------------------------------------------------|
| 11            | 18            | <i>REMOTE</i><br><i>SETPOINT</i> | Analog<br>Input     | When the generator is operating in<br>remote mode, this signal is used to<br>establish the desired output power<br>level (set-point). When the generator is<br>regulating its output based on forward<br>or load power, this signal is scaled 0-<br>5V = 0 to 600 watts. When DC bias<br>regulation mode is selected, this signal<br>is scaled to $0-5V = 0$ to the maximum<br>expected DC bias voltage (see<br>descriptions for pin 1). |
| 12            |               | RESERVED                         |                     | Reserved for future use                                                                                                    |
| 13            | 23            | ANALOG<br>SERIES<br>INTERLOCK    | Series<br>Interlock | Interlock string. A low impedance<br>connection between this pin and pin 23<br>satisfies the interlock criteria. The<br>generators interlock circuitry is<br>designed for use with simple contact-<br>closure devices (switches and/or<br>relays).                                                                                                    |
| 14            | 18            | REFLECTED<br>POWER               | Analog<br>Output    | This signal represents the reflected<br>power from the generator and is scaled<br>such that 0-5V represents 0 to 400<br>watts.                                                                                                    |
| 15            | 18            | LOAD<br>POWER                    | Analog<br>Output    | This signal represents the delivered<br>power from the generator (forward<br>minus reflected) and is scaled such that<br>0-5V represents 0 to 600 watts.                                                                                                    |
| 16            | 18            | DC BIAS                          | Analog<br>Output    | This signal represents the DC bias<br>input from the match network (if used).<br>This buffered readback signal provides<br>a positive (0-5V) analog representation<br>of the differential signal found on pins<br>1 and 2 and uses the same scaling.                                                                                                    |
| 17            | 18            | FORWARD<br>POWER                 | Analog<br>Output    | This signal represents the forward<br>power from the generator and is scaled<br>such that 0-5V represents 0 to 600<br>watts.                                                                                                    |
| 18            | NA            | SIGNAL<br>COMMON                 | Signal<br>Reference | Ground reference for all analog signals.                                                                                                    |
| 19            | NA            | POWER<br>COMMON                  | Signal<br>Reference | Ground reference for all digital and control signals                                                                                                    |

**Table 4-6.** Option 2 User Port Pin Descriptions (Continued)

| Signal<br>Pin | Return<br>Pin | Name                            | Signal<br>Type      | Description                                                                                                    |
|---------------|---------------|---------------------------------|---------------------|----------------------------------------------------------------------------------------------------|
| 20            |               | RESERVED                        | N/A                 | Reserved for future use                                                                                                    |
| 21            | 19            | -15 VDC                         | Supply<br>Voltage   | -15 V supply provided by the generator, limited to 50 mA                                                                                                    |
| 22            | 13            | +15 VDC                         | Supply<br>Voltage   | +15 V supply provided by the generator, limited to 50 mA                                                                                                    |
| 23            | 13            | INTERLOCK<br>B                  | Series<br>Interlock | Interlock string. A low impedance<br>connection between this pin and pin 13<br>satisfies the interlock criteria. The<br>generator's interlock circuitry is<br>designed for use with simple contact<br>closure devices (switches and/or<br>relays). |
| 13            | 23            | INTERLOCK<br>A                  | Series<br>Interlock | Interlock string. A low impedance<br>connection between this pin and pin 13<br>satisfies the interlock criteria. The<br>generator's interlock circuitry is<br>designed for use with simple contact<br>closure devices (switches and/or<br>relays). |
| 24            | 25            | SAFETY<br>INTERLOCK<br>STATUS   |                     | Dry switch contact, used with pin 25 to<br>indicate status of safety interlock.<br>When interlock is satisfied a switch<br>closure is provided between this pin<br>and pin 25.                                                                     |
| 25            | 24            | SAFETY<br>INTERLOCK<br>B STATUS |                     | Dry switch contact, used with pin 24 to<br>indicate status of safety interlock.<br>When interlock is satisfied a switch<br>closure is provided between this pin<br>and pin 24.                                                                     |

Table 4-6. Option 2 User Port Pin Descriptions (Continued)

| Table 4-7. Regulation | Mode Select fo | or Option 2 User | <sup>•</sup> Port (0 to 5 | V I/O) |
|-----------------------|----------------|------------------|---------------------------|--------|
|-----------------------|----------------|------------------|---------------------------|--------|

| Mode Select 1 (pin 8) | Mode Select 0 (pin 7) | Regulation Mode |
|-----------------------|-----------------------|-----------------|
| Logic Low             | Logic Low             | Forward Power   |
| Logic Low             | Logic High            | Load Power      |
| Logic High            | Logic Low             | DC Bias         |
| Logic high            | Logic High            | Forward Power   |

## **User Port Electrical Characteristics**

The 25-pin User Port on the RFX 600A generator provides analog and digital signals for control and monitoring of the generator functions. Figure 1 shows the electrical diagrams for the interface circuitry in the generator. The following are descriptions of the signal types used:

### Analog Outputs

The analog readback signals from the generator (pins 14, 15, 16 and 17) are driven by precision operational amplifiers (industry type OP400). These devices are capable of driving high-capacitance loads such as those expected in shielded interface applications. The user's receiver must present a 10k ohm (or greater) impedance to these signals. The readback signals, which represent the forward and reflected power as measured at the output of the generator, are scaled as defined in the signal description table above.

### Analog Input

The analog signals from the user (pins 1 and 11) is a 0 to 5 volt signal scaled to represent the desired forward power from the generator (refer to the signal description table for details).

Signal common (pin 18) must be connected to the user's controllers chassis common for proper operation.

### **Digital Inputs**

The digital input signals (pins 3, 4, 6, 7 and 8) are opto-coupled (industry type 4N37). The user's signal drives the LED in the opto-coupler through a 1.5K Ohm resistor. A signal level of 10 volts to 18 volts applied to the input pin activates the signal.

### Interlock

The interlock signals (pins 13 and 23) provide the dc power to close the ac contactor in the generator. Pin 13 is tied to the generator's +24V supply. Pin 23 is series wired with the interlock (Standby) switch on the front panel and then ties to the coil of the contactor relay. Connecting pin 13 to pin 23 closes the contactor, enabling ac power to the RF circuits (assuming that the front panel standby switch is closed). Safety interlock status (pins 24 and 25) indicate this circuit has been satisfied by presenting a low impedance (contact closure) between these pins.

### **Interface Cabling Requirements**

The cable used to connect the generator's 25-pin User Port to the system controller must be a shielded, 25-wire I/O cable. Twisted-pair wiring is highly recommended but is not mandatory. Signal losses should be minimized by keeping the cable length as short as possible. The maximum recommended cable length between the generator and the controller is 35 feet. To minimize interference from adjacent electrical equipment, the EMI shield in the cable must be terminated to the metal shells of the cable's D connectors. Additionally, the chassis of the RFX 600A generator must be tied to a local earth ground through an adequately sized grounding strap.

## Option 3 User Port (RFG Compatible I/O)

This User port uses a 25-pin, subminiature-D, shielded, female connector.

All analog signals are 0-10V unless otherwise specified. All digital input signals drive opto-coupler LEDs through a series current limiting resistor (4-30VDC required for LED turn-on), and all digital output signals are opto-coupled (open-collector signals with return lines non referenced to ground, 45VDC and 10 mA maximum). Signal pins are tied to the opto-coupler diode anode for digital inputs or opto-coupler transistor collector for digital outputs. Return pins are tied to the opto-coupler diode cathode for digital inputs or opto-coupler transistor emitter for digital outputs. The 25-pin User port for option 3 provides analog and digital signals for control and monitoring of the generator functions.

 Table 4-8. Option 3 User Port Pin Descriptions

| Signal<br>Pin | Return<br>Pin | Signal Name             | Signal<br>Type    | Signal Description                                                                                                    |
|---------------|---------------|-------------------------|-------------------|----------------------------------------------------------------------------------------------------|
| 14            | 1             | SETPOINT<br>STATUS      | Digital<br>Output | A low-impedance path between these<br>pins indicates that an internal power<br>limit has been encountered. When RF<br>power is enabled, a high impedance<br>path between these pins indicates that<br>the generator is "at setpoint". |
| 2             | 15            | REFL PWR<br>MONITOR     | Analog<br>Output  | This 0-10V signal represents the reflected power as measured at the output of the generator. This signal is scaled to represent 0-400 watts.                                                                                          |
| 3             | 16            | FWD/DELV PWR<br>MONITOR | Analog<br>Output  | This 0-10V signal represents the<br>forward or delivered power as<br>measured at the output of the generator.<br>See pin 8 for power regulation mode<br>selection. This signal is scaled to<br>represent 0-600 watts.                 |
| 4             | 17            | RF PWR ON               | Digital<br>Input  | This signal is used to control the RF<br>output of the generator. A voltage level<br>of 4V to 30V on pin 4 enables the RF<br>power. If pin 4 is open or grounded, RF<br>power is disabled.                                            |
| 5             | 18            | SETPOINT                | Analog<br>Input   | This 0-10V signal defines the desired<br>setpoint for the generator's RF output.<br>It is scaled to represent 0-600 watts.                                                                                                    |

| Signal<br>Pin | Return<br>Pin | Signal Name             | Signal<br>Type       | Signal Description                                                                                                    |
|---------------|---------------|-------------------------|----------------------|----------------------------------------------------------------------------------------------------|
| 6             | 19,21         | +24V DC                 | Reference<br>Voltage | This unregulated dc voltage may be<br>used for controlling the RF power via<br>pin 4 (pin 6 may be tied to pin 4 to<br>enable the RF power). The maximum<br>current capacity for this signal is 50<br>milliamperes.                                                                                         |
| 20            | 7             | RF STATUS               | Digital<br>Output    | A low impedance path between these<br>pins indicates that the RF power is<br>present at the output of the generator.<br>The interlock loop must be closed and<br>the RF PWR ON signal must be active<br>to enable RF power.                                                                                 |
| 8             | 19, 21        | <i>PWR REG<br/>MODE</i> | Input                | This signal is used to control the<br>desired power regulation mode. If pin 8<br>is open or grounded, the generator will<br>regulate on forward power. A voltage<br>level of 4V to 30V on pin 8 selects<br>delivered power mode. Delivered<br>power is defined as "forward power<br>minus reflected power". |
| 9             | 22            | OVERTEMP                | Digital<br>Output    | A low impedance path between these<br>pins indicates that an over temperature<br>condition has been detected by the<br>generator. Refer to the troubleshooting<br>section of the user manual for detailed<br>information on this fault condition.                                                           |
| 10            | 23            | INTERLOCK               | Input                | These pins are part of a series interlock<br>string which must be closed to enable<br>ac power in the generator. A contact<br>resistance of 15 ohms or less across<br>these pins will close the loop. Pin 10 is<br>connected to +24V in the generator via<br>a current limiting circuit.                    |
| 24            | 11            | AC ON                   | Digital<br>Output    | A low impedance path between these<br>two pins indicates that ac power is<br>available within the generator. AC<br>power cannot be enabled unless the<br>interlock loop is closed.                                                                                                    |

 Table 4-8. Option 3 User Port Pin Descriptions (Continued)

| Signal<br>Pin | Return<br>Pin | Signal Name | Signal<br>Type       | Signal Description                                                                                                    |
|---------------|---------------|-------------|----------------------|----------------------------------------------------------------------------------------------------|
| 12            | 25            | CEX LOCK    | Digital<br>Output    | A low impedance path between these<br>two pins indicates that the generator is<br>frequency locked to the CEX input<br>signal. A high impedance path<br>indicates that there is either no input<br>signal or it does not meet the required<br>specifications. |
| 13            | 19,21         | +15V DC     | Reference<br>Voltage | This is a regulated dc voltage has a<br>maximum current capacity of 50<br>milliamperes. This signal can be used<br>for controlling RF power (pin 13 can be<br>jumpered to pin 4). The voltage on this<br>pin may vary between 13 and 16 volts.                |
| 19,21         | N/A           | GROUND      | Ground<br>Reference  | These two pins are referenced to the signal and chassis grounds in the generator.                                                                                                    |

Table 4-8. Option 3 User Port Pin Descriptions (Continued)

## **User Port Electrical Characteristics**

The 25-pin User Port on the RFX 600A provides analog and digital signals for control and monitoring of the generator functions. Figure 1 shows the electrical diagrams for the interface circuitry in the generator. The following are descriptions of the signal types used.

### **Analog Outputs**

The analog readback signals from the generator (pins 2 and 3) are driven by precision operational amplifiers (industry type OP400). These devices are capable of driving high-capacitance loads such as those expected in shielded interface applications. The user's receiver must present a 10k ohm (or greater) impedance to these signals. The readback signals, which represent the forward and reflected power as measured at the output of the generator, are scaled as defined in the signal description table above.

### **Analog Input**

The setpoint signal from the user (pin 5) is a 0 to 10 volt signal scaled to represent the desired forward power from the generator (refer to the signal description table for details).

### **Digital Outputs**

The status signals provided by the generator (pins 14, 20, 22, 24, and 12) are optocoupled with NPN transistor outputs (industry type 4N37). The collector and emitter of each transistor are provided to the user interface. Each transistor can provide a minimum of 8 milliamperes of collector current and may be operated with a collectorto-emitter voltage of up to 30 volts. Refer to the attached signal description table for signal definitions.

#### **Digital Inputs**

The RF PWR ON control signal (pin 4) and the PWR REG MODE signal (pin 8) are opto-coupled (industry type 4N37). The user's signal drives the LED in the opto-coupler through a 510 Ohm resistor. A signal level of 4 volts to 30 volts applied to the input pin activates the signal.

#### Interlock

The interlock signals (pins 10 and 23) provide the dc power to close the ac contactor in the generator. Pin 10 is tied to the generator's +24V supply. Pin 23 is series wired with the interlock (Standby) switch on the front panel and then ties to the coil of the contactor relay. Connecting pin 10 to pin 23 closes the contactor, enabling ac power to the RF circuits (assuming that the front panel Standby switch is closed).

#### **Interface Cabling Requirements**

The cable used to connect the generator's 25-pin User Port to the system controller must be a shielded, 25-wire I/O cable. Twisted-pair wiring is highly recommended but is not mandatory. Signal losses should be minimized by keeping the cable length as short as possible. The maximum recommended cable length between the generator and the controller is 35 feet. To minimize interference from adjacent electrical equipment, the EMI shield in the cable must be terminated to the metal shells of the cable's D connectors. Additionally, the chassis of the RFX 600A must be tied to a local earth ground through an adequately sized grounding strap.

### INTERFACE CABLE REQUIREMENTS

The cable used to connect the generator's 25-pin User port to the system controller must be a shielded, 25-wire I/O cable. Twisted-pair wiring is highly recommended but is not mandatory. Signal losses should be minimized by keeping the cable length as short as possible. The maximum recommended cable length between the generator and the controller is 35 feet. To minimize interference from adjacent electrical equipment, the EMI shield in the cable must be terminated to the metal shells of the cable's D connectors. Additionally, the chassis of the RFG 600A generator must be tied to a local earth ground through an adequately sized grounding strap.

## **FRONT PANEL**

The RFX 600 A has two front panel options, passive and active. To determine which front panel you have, see "Passive Front Panel" on page 4-38 and "Dimensions" on page 5-2. The following information will guide you to specific information on both options.

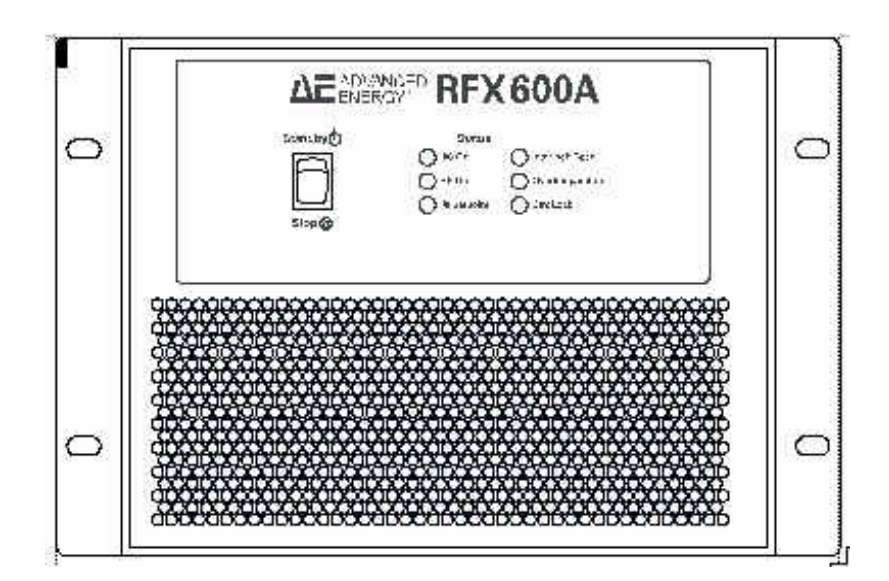

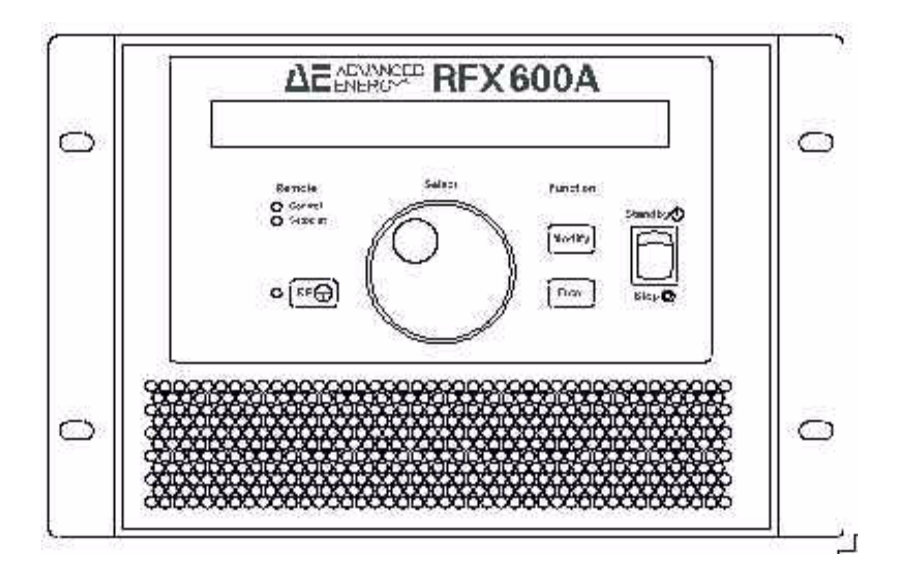

## **Active Front Panel**

The RFX 600A active front panel allows you to both control and monitor the generator's functions. The panel includes an LCD display for indicating the status of the generator and displaying the operational parameters you select. The panel employs membrane style switches for high reliability. The following functions are available from the active front panel:

 Table 4-9.
 Active Front Panel Functions

| IndicatorsNote: The Control and Setpoint functions are independent and can be configured for either<br>remote or local operation (they do not have to match one another). These modes are<br>selectable by the front panel only (the modes cannot be selected or altered from the<br>User Port). |                                                                                                    |  |  |
|----------------------------------------------------------------------------------------------------|----------------------------------------------------------------------------------------------------|--|--|
| Remote Control                                                                                                    | When lit, this green LED indicates that the User Port has<br>been granted authority to control the generator's RF output<br>(RF on and off). If the LED is not lit, the unit is in Local<br>Control mode and RF is enabled by the front panel. |  |  |
| Remote Setpoint                                                                                                    | When lit, this green LED indicates that the User Port has<br>been assigned as the source for the setpoint value. If the<br>LED is not lit, the setpoint value is supplied by the<br>generator's active front panel.                            |  |  |

| Switches                                                |                                                                                                    |
|---------------------------------------------------------|----------------------------------------------------------------------------------------------------|
| Standby/Stop                                            | This rocker switch enables the internal contactor which<br>routes ac power to the RF circuits in the generator. In the<br>STANDBY position, the contactor is closed. In the STOP<br>position, the contactor opens, inhibiting the RF output.                                                                                                    |
|                                                         | <i>Note:</i> Your generator option may include interlock loop connections at the User Port connector. If so, the contactor will not close unless the rocker switch is in the STANDBY position and the interlock pins are connected together.                                                                                                    |
| RF                                                      | This membrane style switch is used for enabling the RF<br>output when the generator is in Local Control mode. If the<br>generator is configured for local control and the interlock<br>loop is closed, subsequent depressions of this button enable<br>and disable the RF output. A green LED indicator, located<br>to the left of this switch, illuminates whenever RF power is<br>enabled. The LED indicates the state of the RF output<br>regardless of the control mode. |
| Modify                                                  | This membrane style switch is used for altering the currently selected generator configuration. See "Front Panel" on page 4-25.                                                                                                    |
| Enter                                                   | This membrane style switch is used for selecting parameters<br>to be stored in the RFX 600A's non-volatile memory. See<br>"Front Panel" on page 4-25 for a description of the uses for<br>this button.                                                                                                    |
| Select Rotary Knob                                      | This knob is a rotary digital encoder used to increase or decrease the setpoint value or select different user fields.                                                                                                    |
| LCD Display                                             |                                                                                                    |
| The RFX 600A incorporates the fields shown in the follo | s a two-line by 40-character, LCD display which is divided into owing illustration.                                                                                                    |

Table 4-9. Active Front Panel Functions (Continued)

**Table 4-9.** Active Front Panel Functions (Continued)

char pos 11111111112222222222333333333334 1234567890123456789012345678901234567890 +-----+ line 1 |<---setpoint--> |<-----control----->| |MAXPWR| |OT| |CEX| IIL| line 2 |<-----fwd pwr----> |<-----ref pwr----->| |<----dc bias/ld pwr-->| +------+

| User-Modified Fields  |                                                                                                    |
|-----------------------|----------------------------------------------------------------------------------------------------|
| Setpoint Field Values | During normal operation, the Setpoint Field displays the<br>currently selected setpoint parameter. This field is also used<br>to display the desired setpoint parameter when you are<br>configuring the generator from the front panel. The setpoint<br>value is reported using one of the following formats:                                                                                                    |
|                       | <b>Stpt=nnnW</b> —Used when either forward power or load power regulation mode is selected.                                                                                                    |
|                       | <b>Stpt=nnnV</b> —Used when dc bias regulation mode is selected.                                                                                                    |
| Control Field Values  | During normal operation, the Control Field displays the<br>currently selected power regulation mode (forward power,<br>load power, or dc bias). This field is also used to select the<br>desired control mode when you are configuring the<br>generator from the front panel. See "Active Front Panel" on<br>page 4-26. The following is a list of the allowable Control<br>Field values: see "Readout of Front Panel" on page 4-35. |
| Fwd Pwr Reg           | Displayed when forward power regulation mode is either<br>selected (during normal operation) or is the desired mode<br>(during configuration mode).                                                                                                    |
| Ld Pwr Reg            | Displayed when load power regulation mode is either<br>selected (during normal operation) or is the desired mode<br>(during configuration mode).                                                                                                    |
| DC Bias Reg           | Displayed when dc bias regulation mode is either selected (during normal operation) or is the desired mode (during configuration mode).                                                                                                    |
| CONTROL SRC           | This message is displayed only during the selection of the desired control source for the generator. The available menu options are local and remote ("Active Front Panel" on page 4-26.)                                                                                                    |
| Local Ctrl            | This message is displayed only during CONTROL SRC configuration mode and indicates that LOCAL (front panel) control of the generator is desired.                                                                                                    |
| Remote Ctrl           | This message is displayed only during CONTROL SRC configuration mode and indicates that REMOTE (User Port) control of the generator is selected.                                                                                                    |
| SETPNT SRC            | This message is displayed only during the selection of the desired setpoint source for the generator. The available menu options are local and remote (refer to the "Front Panel Configuration Modes" section on next page for details).                                                                                                    |

Table 4-9. Active Front Panel Functions (Continued)

| Local Stpt     | This message is displayed only during SETPOINT SRC configuration mode and indicates that LOCAL (front panel) control of the generator's setpoint is selected.                                                                                                    |
|----------------|----------------------------------------------------------------------------------------------------|
| Remote Stpt    | This message is displayed only during SETPOINT SRC configuration mode and indicates that REMOTE (User Port) control of the generator's setpoint is selected.                                                                                                    |
| Status Fields: |                                                                                                    |
| MAXPWR         | This message is displayed when the generator is unable to<br>achieve the selected setpoint. This fault condition indicates<br>that an internal limit (voltage, current, of power) is<br>preventing the generator from reaching the desired setpoint.<br>This can result from load mismatches or interconnection<br>problems.                                        |
| ΟΤ             | This message is displayed when the generator has detected<br>an over-temperature condition. RF power is stopped when<br>an over temperature condition is detected. RF power is re-<br>enabled when the unit cools down. With User Port Type D,<br>the RF ON signal must be toggled off and then back on to<br>restore power following an over temperature shutdown. |
| CEX            | This message is displayed to indicate that the generator has detected a valid CEX input signal and has synchronized its RF output to this signal (common exciter mode).                                                                                                    |
| IL             | This message is displayed when the generator's interlock<br>has been satisfied. RF power cannot be enabled when the<br>interlock string is open.                                                                                                    |

**Table 4-9.** Active Front Panel Functions (Continued)

## **Passive Front Panel**

The RFX 600A passive front panel allows you to monitor the generator's status. The passive front panel does not allow you to control the generator. The following table describes the passive front panel in more detail. To view a diagram of the passive front panel, refer to Figure 4-3 on page 4-38.

| Indicators     |                                                                                                    |
|----------------|----------------------------------------------------------------------------------------------------|
| AC ON          | When lit, this green LED indicates that AC power is present within the unit. (This is LED is not available on the option 211 and 212).                                                                                                    |
| RF ON          | When lit, this green LED indicates that RF power is on.<br>Depending on the selected setpoint value, RF power may or<br>may not be present at the output connector.                                                                                                    |
| AT SETPOINT    | When lit, this green LED indicates that the unit is delivering<br>the requested power. Absence of this light indicates that the<br>unit is unable to deliver the requested setpoint due to some<br>limit or alarm condition in the generator. The conditions<br>that can cause an out-of-setpoint condition are high<br>reflected power and internal power/current limits                                                                                                    |
| INTERLOCK OPEN | When lit, this green LED indicates that the main contactor<br>(the relay that supplies power to the RF circuitry) is de-<br>energized, indicating that the series interlock string is not<br>satisfied. To obtain closure of the interlock loop, the front<br>panel rocker switch must be in the STANDBY position and<br>the interlock pins on the user port connector must be<br>jumpered together. The interlock criteria must be satisfied<br>before the generator's RF output is enabled. |
| OVERTEMP       | When lit, this yellow LED indicates that the internal<br>temperature has exceeded a maximum allowable level for<br>operation of RF output power. During this condition the<br>output will be disabled. After the temperature has been<br>reduced to an acceptable level, the RF ON command will<br>need to be toggled to enable RF output.                                                                                                    |
| CEX LOCK       | When lit, this green LED indicates that the RF output<br>frequency is locked onto the external RF signal source.<br>Criteria for locking onto the external signal source include<br>external frequency and magnitude being within the defined<br>ranges. Details are in "Input Power Options" on page 3-2<br>and in "Electrical Specifications" on page 3-2.                                                                                                    |

Table 4-10. Passive Front Panel Indicators and Switches

| Switches     |                                                                                                    |
|--------------|----------------------------------------------------------------------------------------------------|
| STANDBY/STOP | This rocker switch enables or disables the internal<br>contactor. In the STANDBY position, the contactor will be<br>closed if the series interlock loop is closed at the user port<br>(low impedance connection between pins 10 and 23). In the<br>STOP position, the contactor will be disabled (RF power<br>will be inhibited). |

 Table 4-10.
 Passive Front Panel Indicators and Switches

### FRONT PANEL CONFIGURATION MODES

The active front panel permits you to display and/or alter the generator's operational parameters. These parameters are viewable on the LCD display which offers nested, menu-driven selections for the operator.

Enter the configuration mode by depressing the Modify button once. Then, using the rotary Select knob, you can select which type of parameter you wish to alter; the setpoint value or a control parameter. The designated field blinks on the display to indicate which parameter type is selected. Each rotation of the Select knob toggles between the two fields.

After choosing the desired parameter type to change, depress the Modify button once. The selected field can now be altered as the following paragraphs describe.

If the Setpoint Field is selected, the Select knob may now be used to change the setpoint parameter. The new setpoint parameter can be stored in the generator by depressing the Enter button once. After entering the parameter, the display returns to its normal (pre-configuration) mode.

If the Control Field is selected as the field to change, you are presented with five possible selections as illustrated in the diagram below. The rotary Select knob is used to cycle through the available options. Three of the options define the desired power regulation mode (forward, load, or dc bias). Depressing the Enter button while one of these modes is displayed changes the regulation mode for subsequent operations. The other two available options permit you to change either the control source for the generator's RF output (RF on/off) or change the control source for the setpoint (local or remote) as follows.

To change the control source for the RF output, rotate the Select knob until the Control Field displays the "CONTROL SRC" message. Then, depress the Modify button once to go to the selection menu. Use the Select knob to choose either Local Ctrl (front panel) or Remote Ctrl (User Port). With the desired mode shown on the display, depress the Enter button to store this mode for use during subsequent operations.

To change the control source for the setpoint, rotate the Select knob until the Control Field displays the "SETPOINT SRC" message. Then, depress the Modify button once to go to the selection menu. Use the Select knob to choose either Local Ctrl (front panel) or Remote Ctrl (User Port). With the desired mode shown on the display, depress the Enter button to store this mode for use during subsequent operations.

### **Readout of Front Panel**

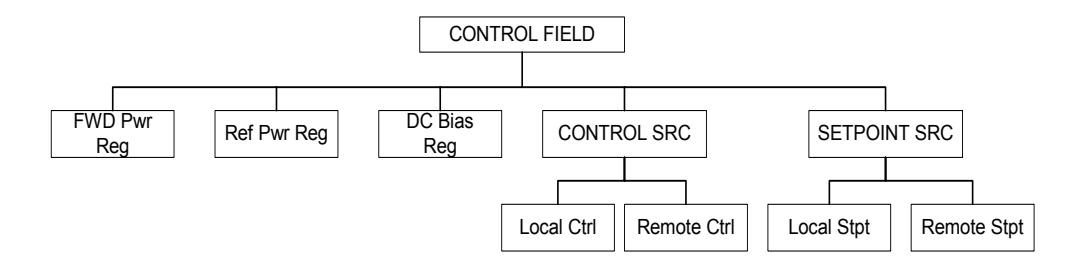

The RFX 600A provides a special mode where you can lock out the front panel to prevent unwanted manual entries during system operation. With the generator in its normal operating mode, this special mode is selected by depressing both the Modify and Enter buttons simultaneously. The currently selected mode (lock or unlock) is displayed in the Control Field portion of the LCD display. The rotary Select knob is then used to change the mode. Once selected, the Enter button is used to store the new mode.

The RFX 600A incorporates diagnostic and error logging features that can be accessed from the front panel. These diagnostic features are intended for use by trained Customer Service representatives. With the generator in its normal operating mode, the diagnostic mode is entered by depressing the Modify button once, using the Select knob to highlight the Control Field, and then depressing both the Modify and Enter buttons simultaneously. You may then choose between the ERROR and DIAGNOSTIC menus. The error parameters must be interpreted by a trained technician and are not discussed in this document. The available diagnostic parameters are listed below:

- Software part number and revision
- +15 Vdc measurement
- -15 Vdc measurement
- +5 Vdc measurement
- +24 Vdc measurement
- Inverter voltage
- Inverter current

- Bus voltage
- PAED

## **FRONT VIEWS**

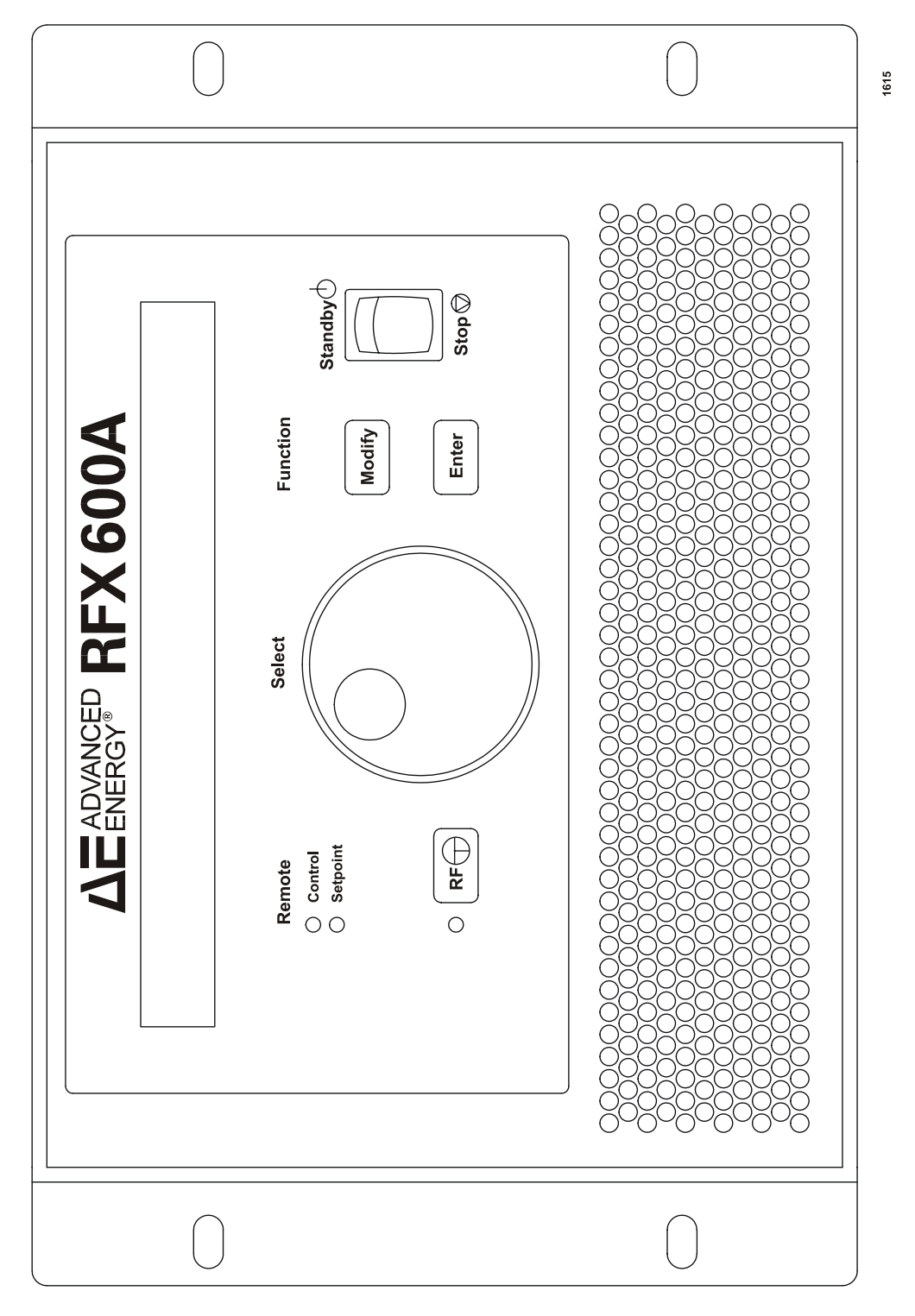

Figure 4-2. Front View Active Front Panel

|                     | $\bigcirc$                                                                 | 1743 |
|---------------------|----------------------------------------------------------------------------|------|
| ΔE ENERGY® RFX 600A | Standby<br>Status<br>AC On Interlock Open<br>RF On Overtemperature<br>Stop |      |
|                     | $\bigcirc$                                                                 |      |

Figure 4-3. Passive Front Panel

## **REAR VIEW**

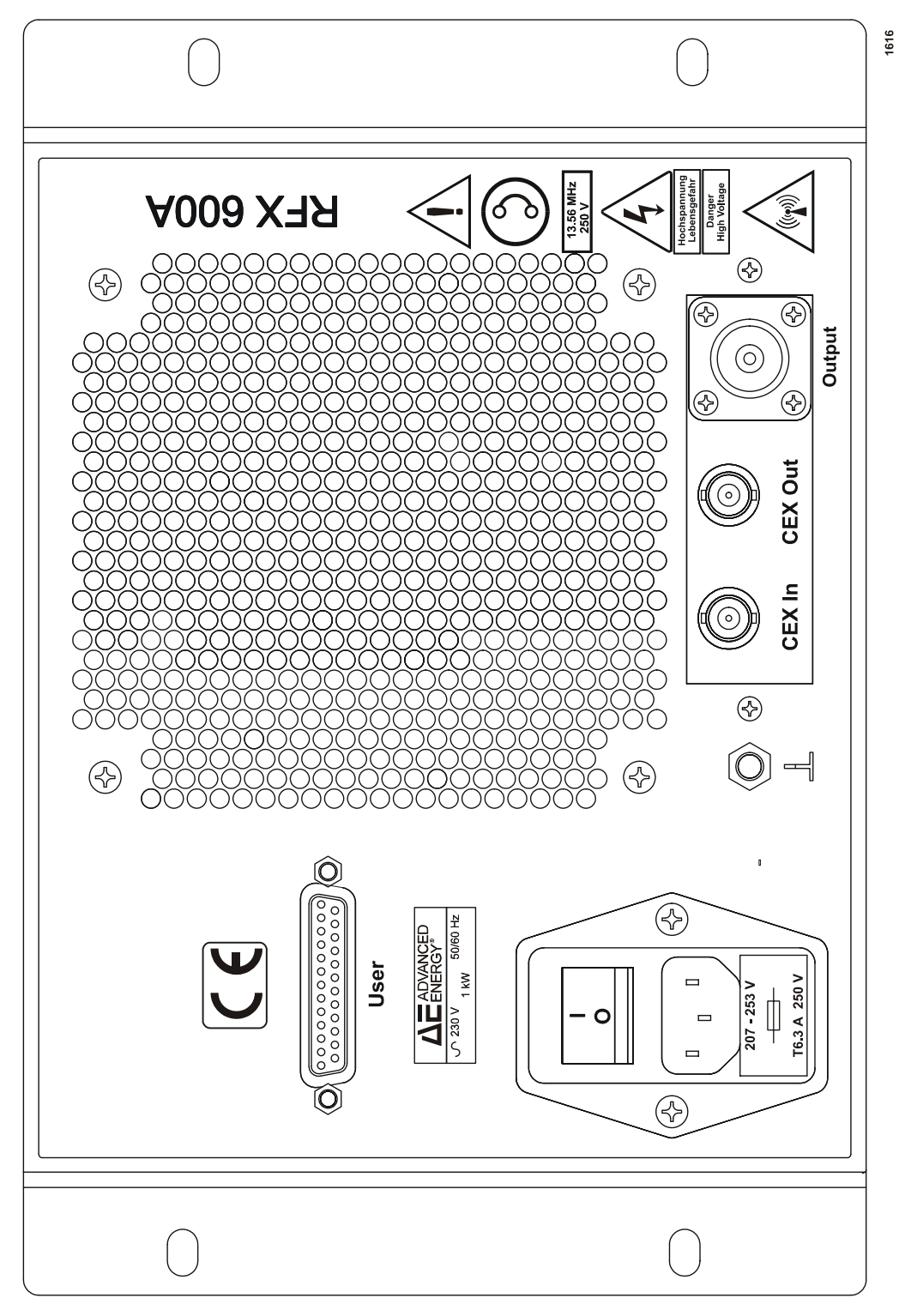

Figure 4-4. Rear View

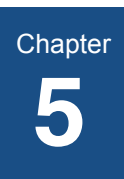

# Installation

## UNPACKING

Unpack and inspect your RFX 600A generator carefully. Check for obvious physical damage. If no damage is apparent, proceed with the unit connections. If you do see signs of shipping damage, contact Advanced Energy Industries, Inc., and the carrier immediately. Save the shipping container for submitting necessary claims to the carrier.

## GROUNDING

The unit provides an RFI ground stud. A suitable chassis ground connection made to this stud prevents or minimizes radio frequency interference.

Note: .Meeting Spacing Requirements

Mount the unit so that there is at least 1'' clearance on the sides and 6'' on the front and rear panels. Any blockages could cause overheating to occur.

## **CONNECTING FOR CEX MODE OPERATION**

Connect the type BNC male connector on one end of a CEX interconnect cable to the connector labeled CEX OUT on the RFX 600A that has been designated as the master unit. Connect the other end of the CEX interconnect cable to the connector labeled CEX IN on the RFX 600A that has been designated as the slave unit. See the rear panel illustration at the end of Chapter 4 for the location of the CEX connectors.

## DIMENSIONS

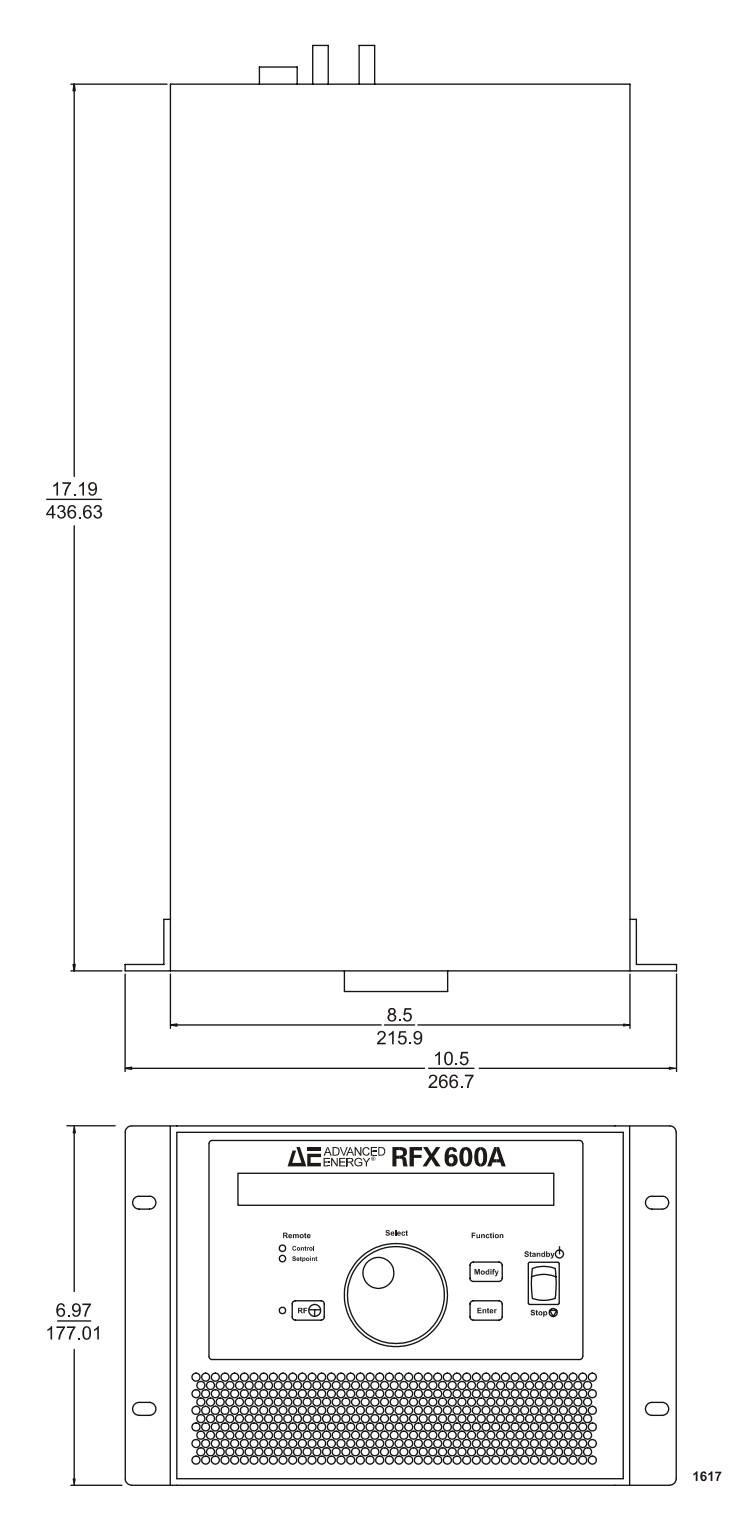

Figure 5-1. Dimensions

## **CONNECTING INPUT POWER**

The AC input utilizes a type IEC 320 connector located at the rear of the generator. To connect the generator to the ac input line, simply plug the input power cord with its IEC 320 type connector into the generator input connection. Be sure to follow the ac line ratings and specifications found in Chapter 3 as well as the Conditions of Use in Chapter 1.

## **CONNECTING OUTPUT POWER**

The RF output, a type N female connector, is located on the rear of the generator. To connect the output of the generator, simply connect the output coaxial cable with its type N male connector to the generator output connection. Verify that the connection is tight and properly mated to prevent damage to the connectors.

WARNING:

RISK OF DEATH OR BODILY INJURY. Disconnect all sources of input power before working on this unit or anything connected to it.

# Troubleshooting and Customer Support

## **BEFORE CALLING AE CUSTOMER SUPPORT**

### WARNING:

RISK OF DEATH OR BODILY INJURY. Disconnect all sources of input power before working on this unit or anything connected to it.

## Checks with the Power Off

- 1. Ensure the power to the unit is off.
- 2. Check for visible damage to the unit, cables, and connectors.
- 3. Ensure all unit connectors are installed correctly and are fastened tightly.
- 4. Check to determine whether any system-related circuit breakers have been tripped.
- 5. Ensure there is input power to both the unit control (if used) and the RFX 600A to verify the input power meets specifications.
- 6. Ensure ground connections are adequate and secure.

## Checks with the Power On

- 1. Ensure there is input power to both the unit control (if used) and the RFX 600A to verify the input power meets specifications.
- 2. Check the LEDs on all units to determine that the proper ones are lit.

## **Troubleshooting Guide**

1. Does the fan come on and the front panel LEDs light?

Yes Go to the next step.

No Go to the INPUT POWER section.

2. Does the front panel show any errors (active front panel units only)?

Yes Go to the error message table.

No Go to the next step.

3. Connect the generator to a 50 Ohm RF load or the tuning network. Select Forward Power Regulation. Set the setpoint to 100 Watts and enable the RF output. Does the output turn on and go to 100 Watts?

Yes go to the next step.

No Go to the NO RF OUTPUT section.

4. Does the output power match the setpoint power level that was set?

Yes Go to the next step.

No Go to the OUT OF SETPOINT section.

5. Increase the setpoint to 600 watts or the maximum power level for the system. Does the generator output match the setpoint.

Yes Go to the next step.

No Go to the OUT OF SETPOINT section.

5. Does the generator have less than 10 watts of reflected power?

Yes The generator has tested good

No Go to the HIGH REFLECTED POWER section.

### **INPUT POWER**

When the front panel LEDs do not light and the fan does not come on check to see if the input power is supplied to the unit and that it is within specification. Check to see if the fuse in the rear panel is good. Check to see if the rear panel power switch is in the ON position. After verifying these items and the problem persists call Advanced Energy Customer support.

### **NO RF OUTPUT**

Check to see if any error messages are displayed on the Active Front Panel of the generator. If any messages are displayed refer to the Error message table. Check to verify if a 100 Watt setpoint had been set on either the front panel or on the remote user port if the generator is being controlled by a remote system.

Is the generator displaying a OT (overtemperature fault)? If the unit is displaying an OT, check if the fan is functioning correctly. Check the spacing around the unit to ensure free air flow. Check the ambient intake air to ensure that it is within specification. If one of these items is found to be out of specification correct the fault and allow the unit to cool down. Once the unit is cooled down try to enable the RF output and test the generator for proper function. After verifying these items and the problem persists contact Advanced Energy Customer Support.
#### **OUT OF SETPOINT**

If the forward power and the setpoint power levels do not match this is an indication that the unit is unable to supply the requested power. This may be caused by the unit having an internal limit or the reflected power being too high and the unit hitting the reflected power limit which is set at 400 watts. If the reflected power is lower than 200 watts and the unit cannot achieve the desired setpoint then call Advanced Energy Customer Support. If the unit has more than 200 watts of reflected power see the *HIGH REFLECTED POWER SECTION* below.

#### **HIGH REFLECTED POWER**

Reflected power is caused be a load mismatch on the output of the generator. Possible causes of this are the tuner is unable to match the plasma, the cable between the generator and the tuner is bad, or a bad connector at the generator or the tuner. If the problem persists after these items are checked contact Advanced Energy Customer Support.

# FIRST TIME OPERATION

1. Inspect the unit for physical damage. If some damage is visible contact Advanced Energy Customer Support.

2. Connect the unit to the correct input power.

3. Connect the unit to a 50 Ohm RF load rated for at least 600 Watts or to the matching network mounted on the system.

4. Install the factory supplied connector on the user I/O port on the rear of the unit or if the unit is a passive front panel unit connect the system interface to the I/O port.

5. Turn the rear breaker of the unit on.

6. Observe that the front panel LEDs light. If the front panel does not light check the input power to see if it is present and within the specifications.

7. If the unit is an active front panel place the unit into the local control and local setpoint modes. If the unit is a passive front panel it will default to the remote control and remote setpoint modes and must be controlled from the User port.

8. Enable the RF OUTPUT.

9. Adjust the setpoint level to 100 Watts.

10. The front panel should read 100 Watts of forward power and 0 Watts reflected power if the generator is connected to a 50 Ohm RF load or a properly functioning matching network. Up to 100 Watts of reflected power could be seen depending on the load at the output of the generator. If the unit has a passive front panel monitor the FWD PWR out and the RFL PWR out at the user port for this information.

11. If the unit does not reach 100 Watts of forward power at this time see "Troubleshooting Guide" section of the manual.

12. If the unit produces 100 Watts increase the setpoint to 600 watts or the maximum power of the system.

13. The unit will produce 600 Watts if the reflected power is below 400 watts. If the reflected power is 400 Watts, the unit will limit the forward power to protect itself.

14. If any error messages appear on the front panel of the generator, see "Error Messages" Operating the Active Front Panel.

Only the setpoint and control fields can be modified. This can be done using the MODIFY push-button. Pushing MODIFY when the user fields are inactive (i.e., no field information blinking) causes the words "SETPOINT" and "CONTROL" to be displayed in their respective fields—one of which blinks to indicate that the field can be modified. Selection between the two fields is changed by rotating the Select knob. When the desired field has been selected, pressing "MODIFY" allows either setpoint to be modified or control functionality to be chosen. In the control field, menu items can be viewed by rotating the encoder knob until the desired item blinks. In all cases, modification is completed by pressing the "ENTER" push-button.

*Note:* If a menu item is shown in capital letters, there is another sub-level of menus under it that can be modified.

# Setpoint Modification (local setpoint mode)

If the RF power is on, the setpoint can be modified by rotating the Select knob clockwise to increase the setpoint value and counterclockwise to decrease the setpoint value.

If RF power is not on, the setpoint can only be modified by the LCD menu. In order to do this, the user fields must be inactive. Pressing MODIFY displays both field headers, SETPOINT and CONTROL in their respective field location. One of the headers blinks to indicate that the respective field can be modified. Rotating the knob counter clockwise or clockwise causes SETPOINT or CONTROL, respectively, to blink. (If at this point the decision is made not to change the setpoint value, pressing ENTER terminates the process without making any changes.) When SETPOINT is blinking, press MODIFY to select setpoint modification. The field displays "stpt=xxxW" (forward or load power regulation) or "Stpt=xxxV" (DC bias regulation). The numerical value "xxx" blinks to indicate that it can be modified. (Again at this point if you decide that do not want to change the setpoint, pressing ENTER terminates the process without making any changes.) When "xxx" is

blinking, rotating the knob clockwise or counterclockwise increases or decreases the setpoint value. Pressing ENTER captures the new setpoint value and returns the LCD to its inactive state.

## **Control Modification**

When the user fields are inactive, the control field displays the generator's current regulation mode. The control field can be activated for the purpose of modifying regulation mode, control source (local/remote), and setpoint source (local/remote). Select the control field by pressing MODIFY and rotating the knob until "CONTROL" blinks. Pressing ENTER at this time returns the LCD to its inactive state without making any changes to any of the control parameters. Pressing MODIFY causes "Fwd Pwr Reg" to blink. Control field menu items can be viewed by rotating the knob one click per item.

Pressing ENTER when any of the regulation modes are blinking modifies the generator's regulation and returns the LCD to its inactive state. Pressing ENTER when either CONTROLSRC or SETPNTSRC is blinking returns the LCD to its inactive state without making any changes to the generator. Pressing MODIFY when either CONTROLSRC or SETPNTSRC is blinking allows local/remote menu items to be viewed. Rotating the knob in either direction alternates between the local/remote entries. The control source defines the interface from which the generator's RF power can be commanded on (local=front panel; remote=user port). The setpoint source defines the interface from which the generator's RF at this level modifies the generator's operation and returns the LCD to its inactive state.

## Front Panel Security

The front panel can be *locked* rendering all buttons and knob inactive. You can lock the front panel only when the user fields are inactive. To lock or unlock the front panel, press both the MODIFY and ENTER push-buttons simultaneously and hold for one second. This causes either *Lock Front Panel* (front panel is unlocked) or *Unlock Front Panel* (front panel is locked) to blink in the LCD top row. The encoder knob can be rotated either left or right to toggle between these two choices. Pressing ENTER selects the appropriate lock/unlock function and returns the LCD to its inactive state.

*Note:* Except for being shown as an error message, there is no indication on the panel whether the panel is locked or unlocked.

#### **Error Messages**

Error messages are displayed whenever an erroneous front panel operation has occurred. This information blinks in the top row of the LCD for approximately three seconds and then the top row is restored to its normal display. Following is a list of the possible messages and respective descriptions.

| Error Message              | Description                                                                                                    |
|----------------------------|----------------------------------------------------------------------------------------------------|
| FRONT PANEL LOCKED         | Either the knob was rotated or one of the push-buttons was<br>pressed while the front panel was locked. When the front<br>panel is locked, only the MODIFY and ENTER buttons can<br>be pressed simultaneously to unlock the unit. |
| USER PORT SETUP<br>ONLY    | An attempt was made to select the SETPOINT field when<br>the generator's setpoint source was configured for remote<br>user setup. In this mode, variations in the setpoint can only<br>occur from the analog user port setpoint.  |
| USER PORT CONTROL<br>ONLY  | An attempt was made to turn RF on from the front panel<br>when the generator was configured for remote control. In<br>remote control mode, only the user port can command RF<br>on.                                               |
| NO INTERLOCK<br>DETECTED   | An attempt was made to turn RF power on from the front<br>panel while the interlock circuitry was not satisfied.                                                                                                    |
| USER PORT CMDING<br>RF OFF | An attempt was made to turn RF power on from the front<br>panel while the remote user port OFF/RESET signal was<br>active.                                                                                                    |
| RF MUST BE TURNED<br>OFF   | An attempt was made to change the control source while RF power was on.                                                                                                    |

Table 6-1. Front Panel Error Messages

# **COMMON EXCITER (CEX) OPERATION**

In applications where multiple RF supplies are coupled into the same plasma (e.g., RF bias and RF flux source), it may be important to synchronize the frequencies of the generators and to control the phase relationship between them. It is possible to see *beat note*, or interference patterns in plasmas supplied by generators with slightly different frequencies. If the generators are driven by a common exciter, however, the frequencies are identical and the interference pattern disappears.

In addition, some applications are sensitive to the phase difference that may be present in the two sources. For instance, you may see varying voltage or current peaks as the two signals add vectorially.

Phase shift can occur at a number of points:

• The coaxial cable used to provide the common exciter signal (varies with length of cable)

- The generator from the common exciter input to the RF output (varies as a function of power output)
- The coaxial cable connecting the generator to the matching network (varies with length of cable)
- The reactive elements of the matching network (varies as a function of variable values if automatic matching network)
- The connection from the matching network to the chamber input

If necessary, you can adjust the aggregate phase shift between the RF sources by varying the length of the coaxial cable or inserting a commercially available phase shifter in the line used to provide the common exciter signal.

RFX 600A generators are extremely easy to operate in the CEX mode. Choose one unit as the *master* and the other as the *slave*. Connect the CEX output of the master to the CEX input of the slave. The RFX CEX output provides a signal of the proper frequency and amplitude to the CEX input, automatically phase-locking to the signal and tracking the master unit's oscillator. In some options, CEX toggle on the User port must be active.

More than two generators can be synchronized with a single master unit by *daisy-chaining* the CEX outputs and inputs. That is, connect the CEX output of the master to the CEX input of the first slave; connect the CEX output of the first slave to the CEX input of the second slave; and so on.

# **AE CUSTOMER SUPPORT**

Please contact one of the following offices if you have questions:

| Office                                         | Telephone                        |
|------------------------------------------------|----------------------------------|
| AE, World Headquarters                         | Phone: 970.221.0108 or           |
| 1625 Sharp Point Drive                         | 970.221.0156                     |
| Fort Collins, CO 80525 USA                     | Fax: 970.221.5583                |
|                                                | Email: technical.support@aei.com |
| AE, Voorhees, NJ                               | Phone: 856.627.6100              |
| 1007 Laurel Oak Road<br>Voorhees, NJ 08043 USA | Fax: 856.627.6159                |

Table 6-2. Customer Support Locations

| Office                                                                                                | Telephone              |
|----------------------------------------------------------------------------------------------------|------------------------|
| AE, California                                                                                        | Phone: 408.263.8784    |
| 491 Montague Expressway<br>Milpitas, CA 95035 USA                                                     | Fax: 408.263.8992      |
| AE, GmbH                                                                                              | Phone: 49.711.77927.0  |
| Raiffeisenstrasse 32<br>70794 Filderstadt<br>(Bonlanden) Germany                                      | Fax: 49.711.7778700    |
| AE, Japan KK                                                                                          | Phone: 81.3.32351511   |
| TOWA Edogawabashi<br>Bldg. 347 Yamabuki-cho<br>Shinjuku-ku, Tokyo Japan                               | Fax: 81.3.32353580     |
| AE, Korea Ltd.                                                                                        | Phone: 82.342.705.2100 |
| Gongduk Building, 4th floor<br>272-6 Seohyun-Dong,<br>Bundang-Gu, Sungam Si<br>Kyunggi, 463-050 Korea | Fax: 82.342.705.2766   |
| AE, United Kingdom                                                                                    | Phone: 44.1869.320022  |
| Unit 5, Minton Place,<br>Market Court, Victoria Road<br>Bichester, Oxon OX6 7QB UK                    | Fax: 44.1869.325004    |

Table 6-2. Customer Support Locations

# **RETURNING UNITS FOR REPAIR**

Before returning any product for repair and/or adjustment, *first follow all troubleshooting procedures*. If, after following these procedures, you still have a problem or if the procedure instructs you to, call AE Customer Support and discuss the problem with a representative. Be prepared to give the model number and serial number of the unit as well as the reason for the proposed return. This consultation call allows Customer Support to determine whether the problem can be corrected in the field or if the unit needs to be returned. Such technical consultation is always available at no charge.

If you return a unit without first getting authorization from Customer Support and that unit is found to be functional, you will be charged a re-test and calibration fee plus shipping charges. To ensure years of dependable service, Advanced Energy<sup>®</sup> products are thoroughly tested and designed to be among the most reliable and highest quality systems available worldwide.

# WARRANTY

Advanced Energy<sup>®</sup> (AE) products are warranted to be free from failures due to defects in material and workmanship for 12 months after they are shipped from the factory (please see warranty statement below, for details).

In order to claim shipping or handling damage, you must inspect the delivered goods and report such damage to AE within 30 days of your receipt of the goods. Please note that failing to report any damage within this period is the same as acknowledging that the goods were received undamaged.

For a warranty claim to be valid, it must:

- Be made within the applicable warranty period
- Include the product serial number and a full description of the circumstances giving rise to the claim
- Have been assigned a return material authorization number (see below) by AE Customer Support

All warranty work will be performed at an authorized AE service center (see list of contacts at the beginning of this chapter). You are responsible for obtaining authorization (see details below) to return any defective units, prepaying the freight costs, and ensuring that the units are returned to an authorized AE service center. AE will return the repaired unit (freight prepaid) to you by second-day air shipment (or ground carrier for local returns); repair parts and labor will be provided free of charge. Whoever ships the unit (either you or AE) is responsible for properly packaging and adequately insuring the unit.

### Authorized Returns

Before returning any product for repair and/or adjustment, call AE Customer Support and discuss the problem with them. Be prepared to give them the model number and serial number of the unit as well as the reason for the proposed return. This consultation call will allow Customer Support to determine if the unit must actually be returned for the problem to be corrected. Such technical consultation is always available at no charge.

Units that are returned without authorization from AE Customer Support and that are found to be functional will not be covered under the warranty (see warranty statement, below). That is, you will have to pay a retest and calibration fee, and all shipping charges.

# Warranty Statement

The seller makes no express or implied warranty that the goods are merchantable or fit for any particular purpose except as specifically stated in printed AE specifications. The sole responsibility of the Seller shall be that it will manufacture the goods in accordance with its published specifications and that the goods will be free from defects in material and workmanship. The seller's liability for breach of an expressed warranty shall exist only if the goods are installed, started in operation, and tested in conformity with the seller's published instructions. The seller expressly excludes any warranty whatsoever concerning goods that have been subject to misuse, negligence, or accident, or that have been altered or repaired by anyone other than the seller or the seller's duly authorized agent. This warranty is expressly made in lieu of any and all other warranties, express or implied, unless otherwise agreed to in writing. The warranty period is 12 months after the date the goods are shipped from AE. In all cases, the seller has sole responsibility for determining the cause and nature of the failure, and the seller's determination with regard thereto shall be final.

# Index

### A

AC input power 3-1

#### С

CEX Input 3-1, 3-2 CEX Mode of Operation 2-4 CEX Output 3-1, 3-3 **CEX Specifications 3-2** checks with the power off 6-1 checks with the power on 6-1 climatic table 3-3 common exciter (CEX) operation 6-6 conditions of use 1-5 connecting for CEX mode operation 5-1 connecting input power 5-3 connecting output power 5-3 connector/cable specifications 3-1 connectors, indicators, and controls 4-1 control modification 6-5 cooling specifications 3-3 customer support before calling 6-1 contact information 6-7

### D

dimensions 5-2 directives 1-4

### Е

electrical specifications 3-2 environmental specifications 3-3 error messages front panel 6-5 exceptions to the configuration table 4-25

### F

first time operation 6-1 flexible power regulation 2-1 frequency 3-2 front panel configuration modes 4-34 front panel error messages 6-6 front panel security 6-5 front view 4-37 frontpanel readout 4-35 functional block diagram 2-2 functional block diagram explanation 2-3

#### G

general description 2-1 grounding 5-1

#### Η

harmonics 3-2

#### 

icons in user manual 1-1 on unit 1-2 impedance 3-2, 3-3 input power options electrical specifications 3-2 installation 5-1 installing safety requirements 1-5 safety warning 1-3, 5-3 spacing requirements 5-1 interpreting the manual 1-1 introduction 1-1

#### L

load impedance 3-2

#### Μ

meeting spacing requirements 5-1

#### 0

operating the active front panel 6-4 output frequency 3-2 output power 3-2

#### Ρ

passive front panel 4-33 indicators and switches 4-33 physical specifications 3-1 pin descriptions User port option 0 (RFX 600 compatible) 44 User port option 1 (0 to 10V I/0) 4-10 User port option 3 (RFG compatible I/O) 4-21 product safety/compliance 1-4

#### R

read this section 1-1 rear view 4-39 reflected power limit 3-2 regulation 3-2 returning units for repair 6-8 RF output connector 3-1

## S

safety precautions 1-3 safety/compliance standards 1-5 schematics option 3 User port (RFG compatible I/O) 4-16 setpoint modification (local setpoint mode) 6-4 signal amplitude 3-2, 3-3 size 3-1 specifications 3-1 spurious noise 3-2 symbols in user manual 1-1 on unit 1-2

### Т

theory 2-1 theory of operation 2-2 transient regulation 3-2 troubleshooting and customer support 6-1 troubleshooting table 6-1

#### U

unpacking the generator 5-1 User manual icons used 1-1 symbols used 1-2 type conventions 1-1 User port connector 3-1

#### W

warranty authorized returns 6-9 filing a claim 6-9

2

returning units 6-9 statement 6-10 weight 3-1